# 비선형 정적 해석

Computational Design Laboratory Department of Automotive Engineering Hanyang University, Seoul, Korea

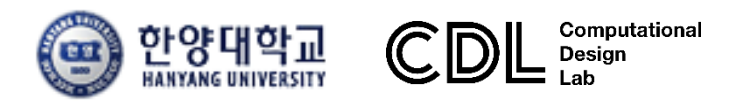

Copyright © Computational Design Lab. All rights reserved.

#### 선형과 비선형

- ✓ 선형 문제
  - 미소변형
  - 선형의 응력-변형률 관계
  - 해석과정 중 일정한 변위 경계조건
  - 해석과정 중 일정한 작용 하중
- ✓ 비선형 문제
  - 선형문제를 제외한 모든 문제는 비선형문제!
  - 기하비선형: 비선형의 변형률-변위 관계
  - 재료비선형: 비선형의 재료 구성방정식
  - 경계비선형(접촉): 해석과정 중에 변하는 변위 경계조건, 접촉
  - 하중의 비선형성: 종동력 (follow-up loads)

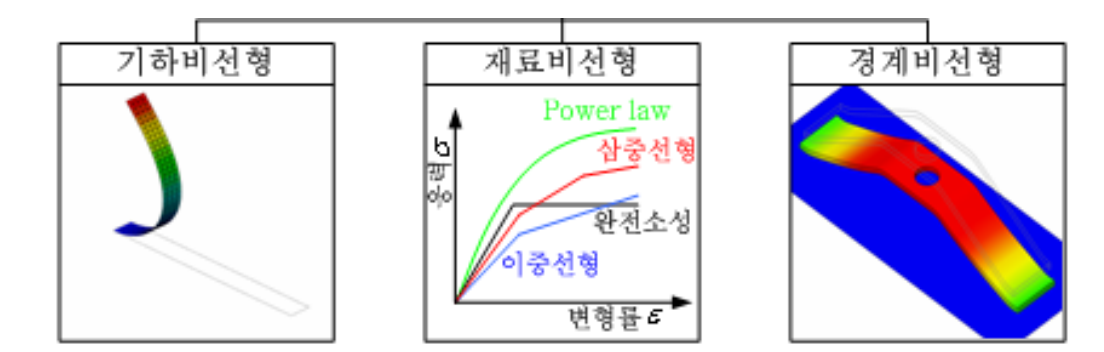

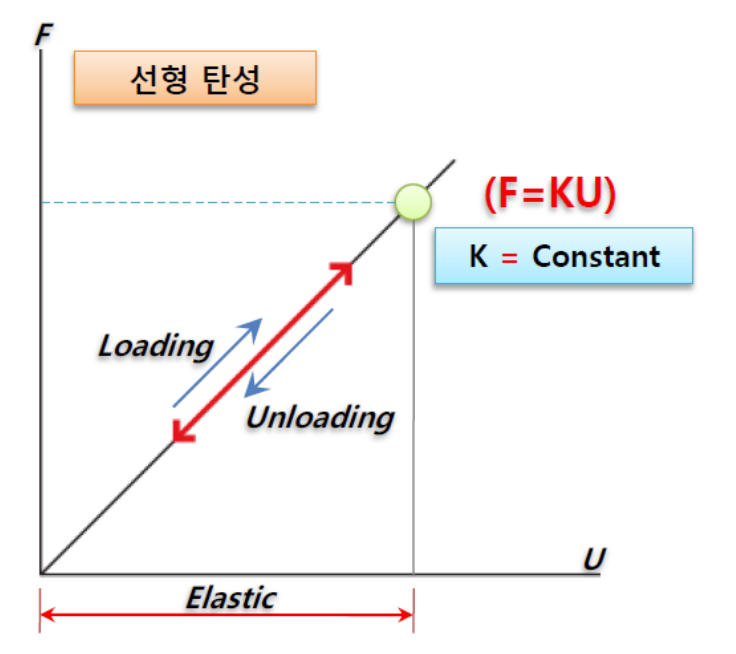

## 비선형 문제의 종류

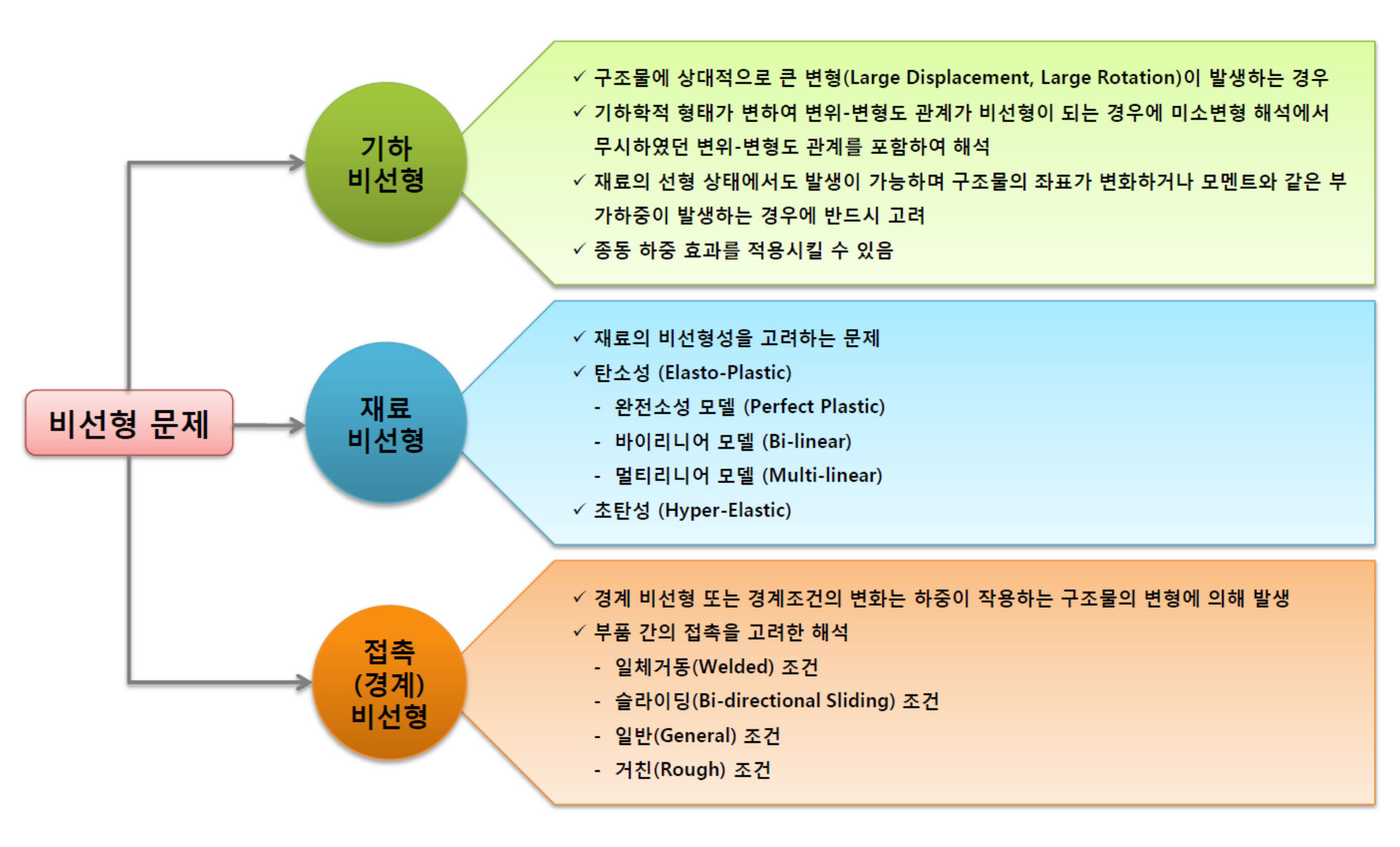

### 비선형 해석의 계산 방법

#### 하중을 분할하여 각 증분 구간에 대해 평형 조건을 만족하는 해를 계산

#### 평형조건식

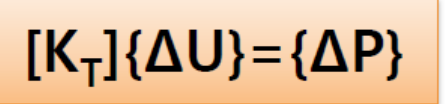

K<sub>τ</sub> :구조물의 접선 강성행렬

ΔU : 증분 변위

ΔP : 증분 하중

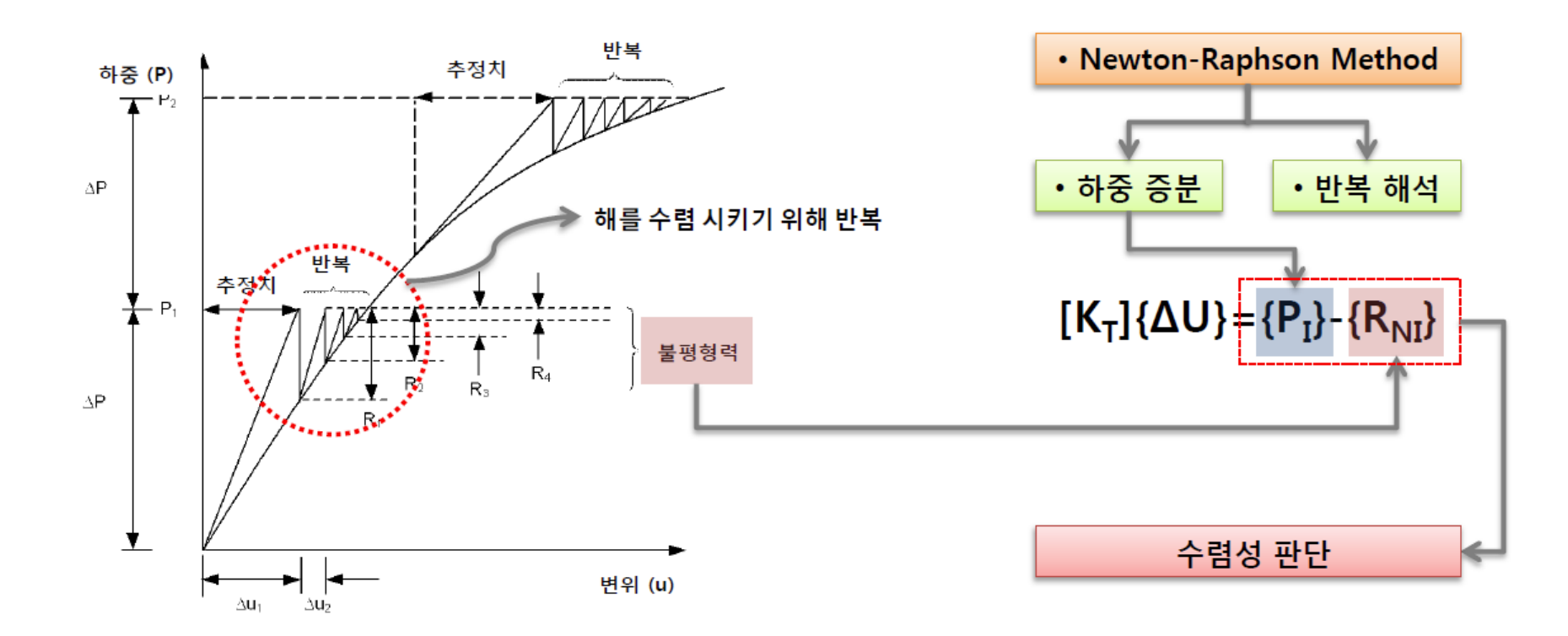

# 빔 모델의 해석 비교 (선형/기하비선형/종동력)

### 빔 해석 예제

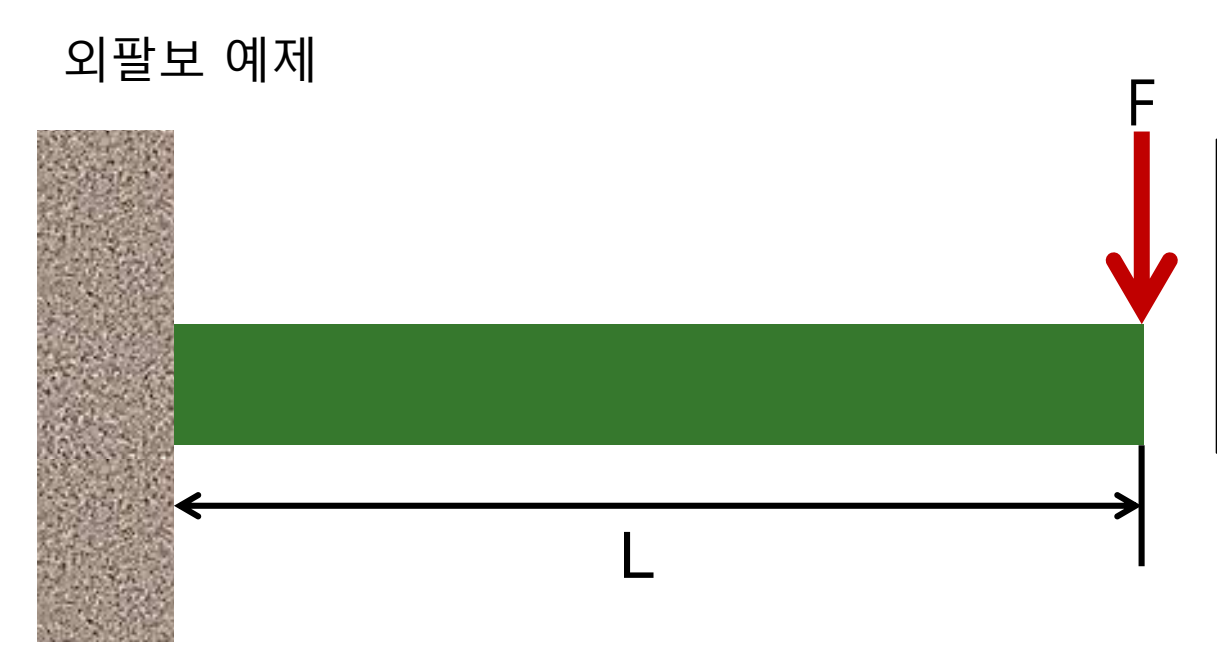

기하형상 - L = 5000 mm 재료 : alloy steel - E = 210 GPa - v = 0.28 하중(F): 3000 kN 이론 해 (선형)

$$\sigma = \frac{My}{I} = 9020 \text{ MPa}$$

$$y_{\text{max}} = \frac{PL^3}{3EI} + \frac{PL}{GA_s} = -2059 \text{ mm}$$

*A<sub>s</sub> = kA* : 유효전단면적

#### 빔 단면 정보 : W360 X 101

| Parameter Definition | Value   |
|----------------------|---------|
| Dimension (DIM1)     | 357.000 |
| Dimension (DIM2)     | 255.000 |
| Dimension (DIM3)     | 255.000 |
| Thickness (DIM4)     | 10.500  |
| Thickness (DIM5)     | 18.300  |
| Thickness (DIM6)     | 18.300  |
|                      |         |

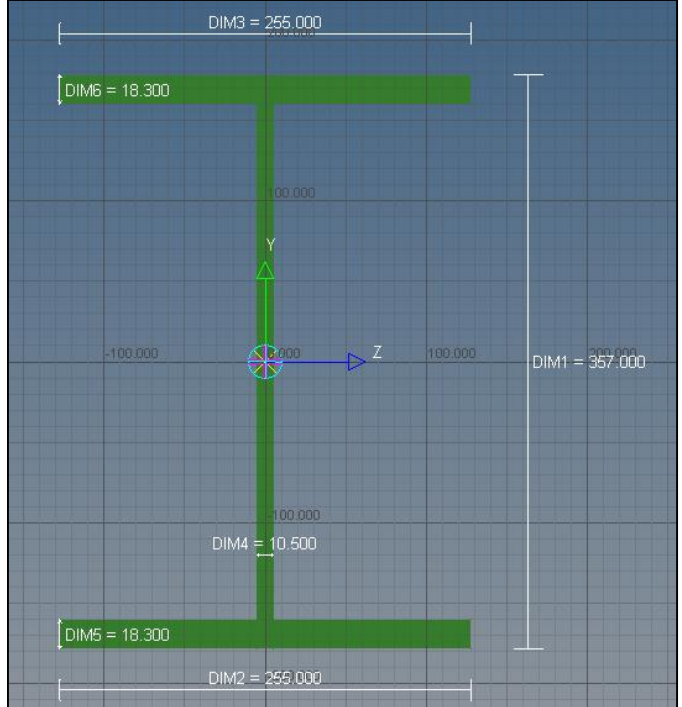

#### 1D 빔 모델 생성

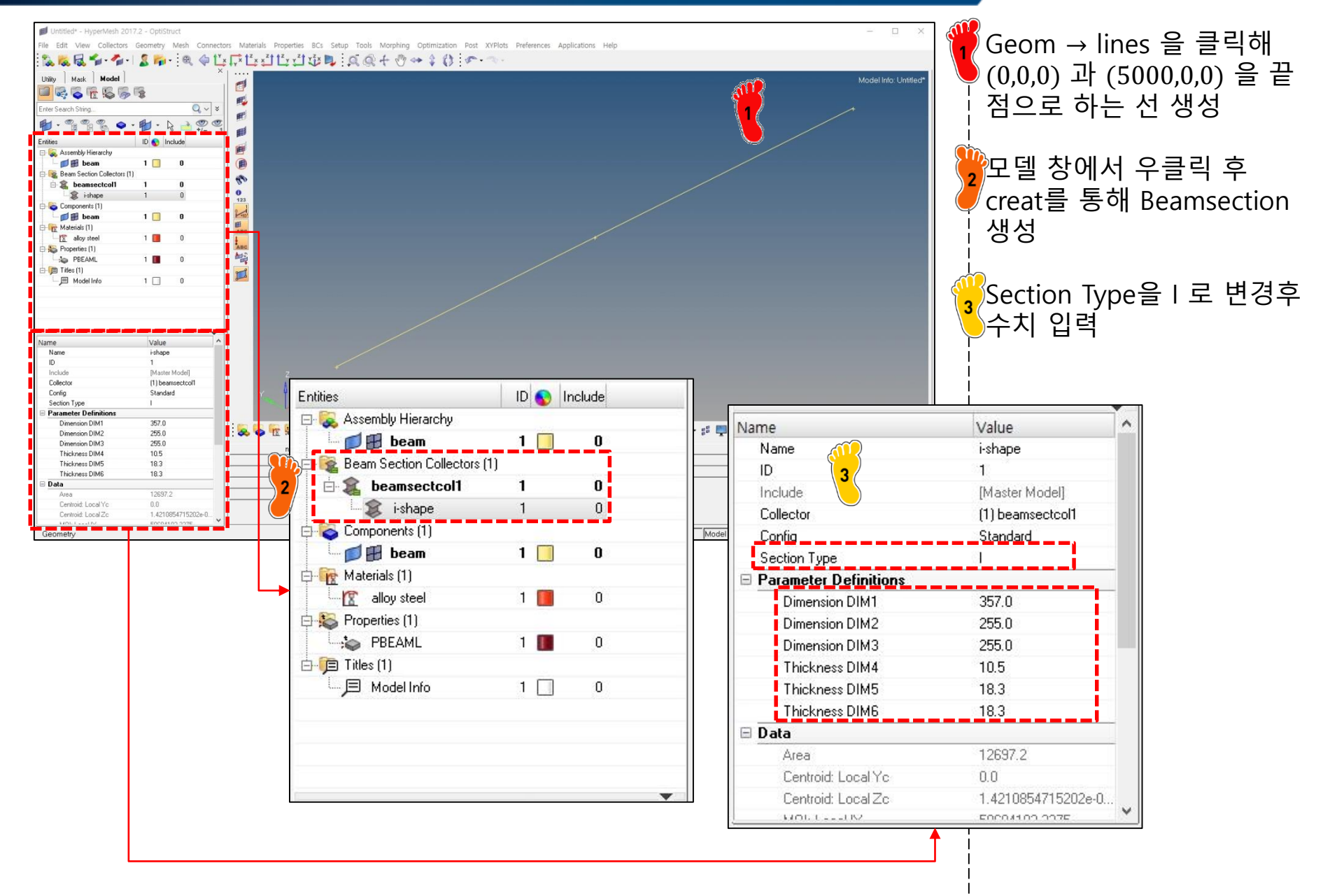

### 1D 빔 모델 생성

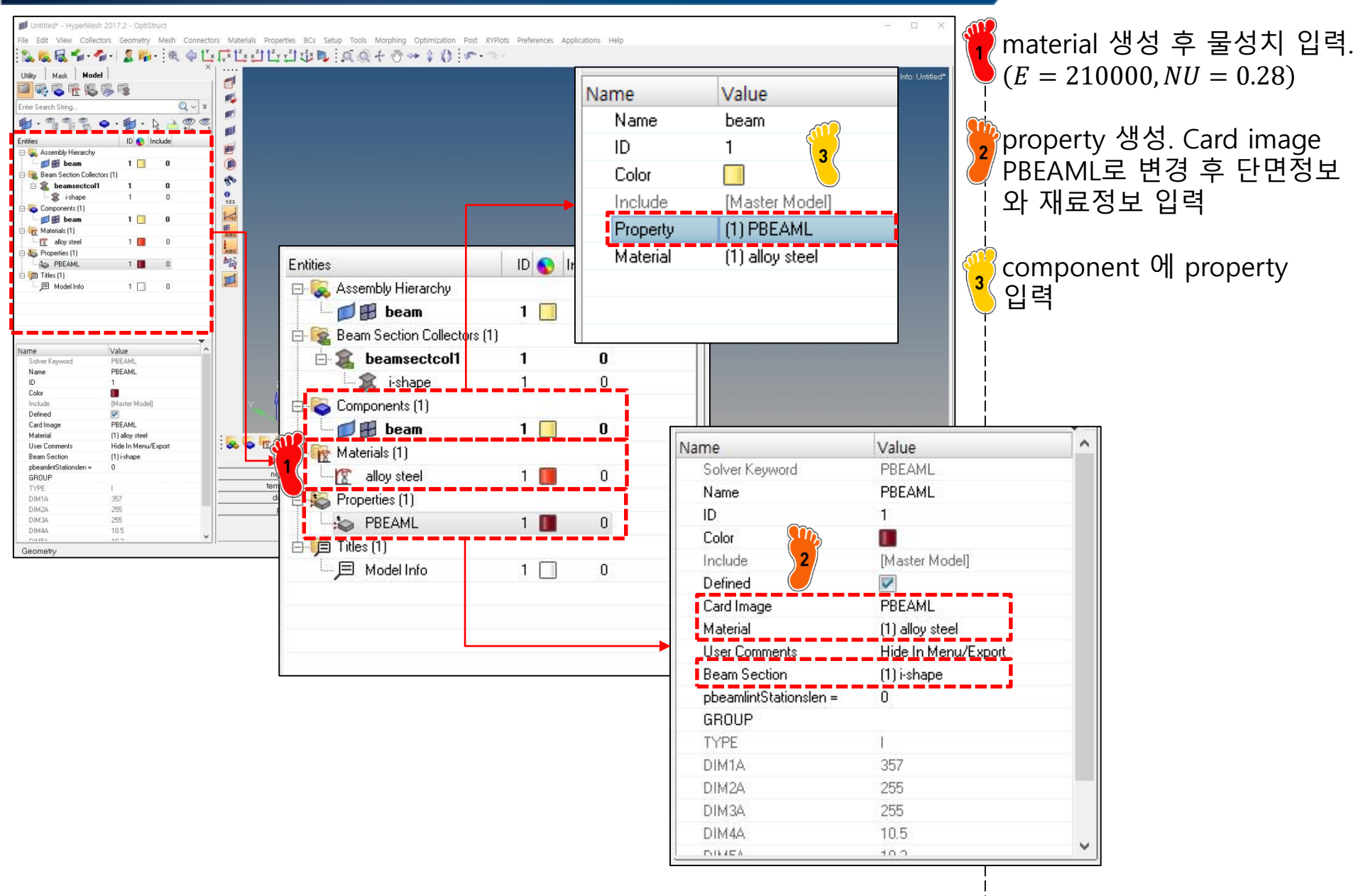

#### 요소망 생성

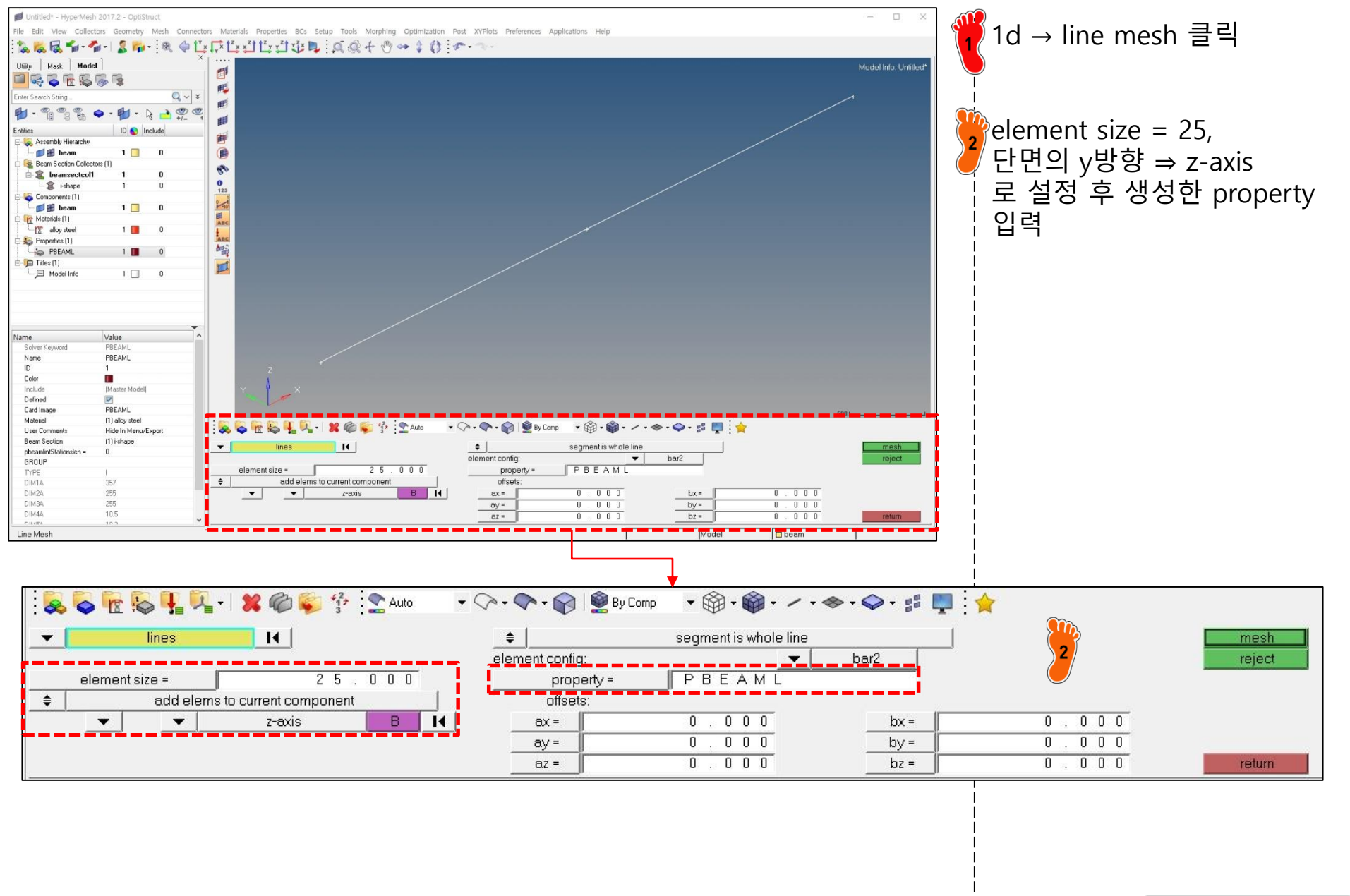

# 구속조건과 힘 생성

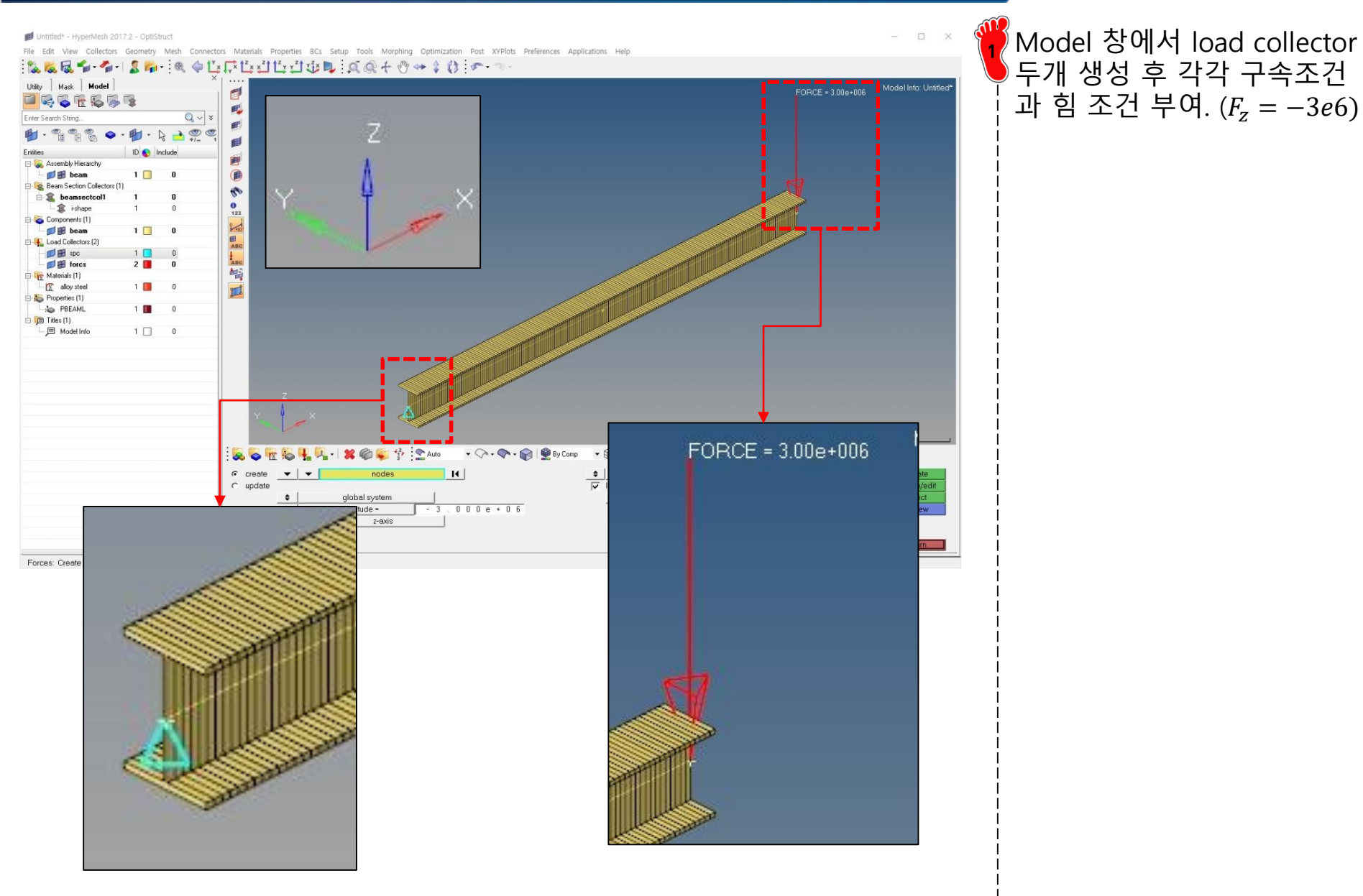

# 비선형 해석 케이스 설정 (1)

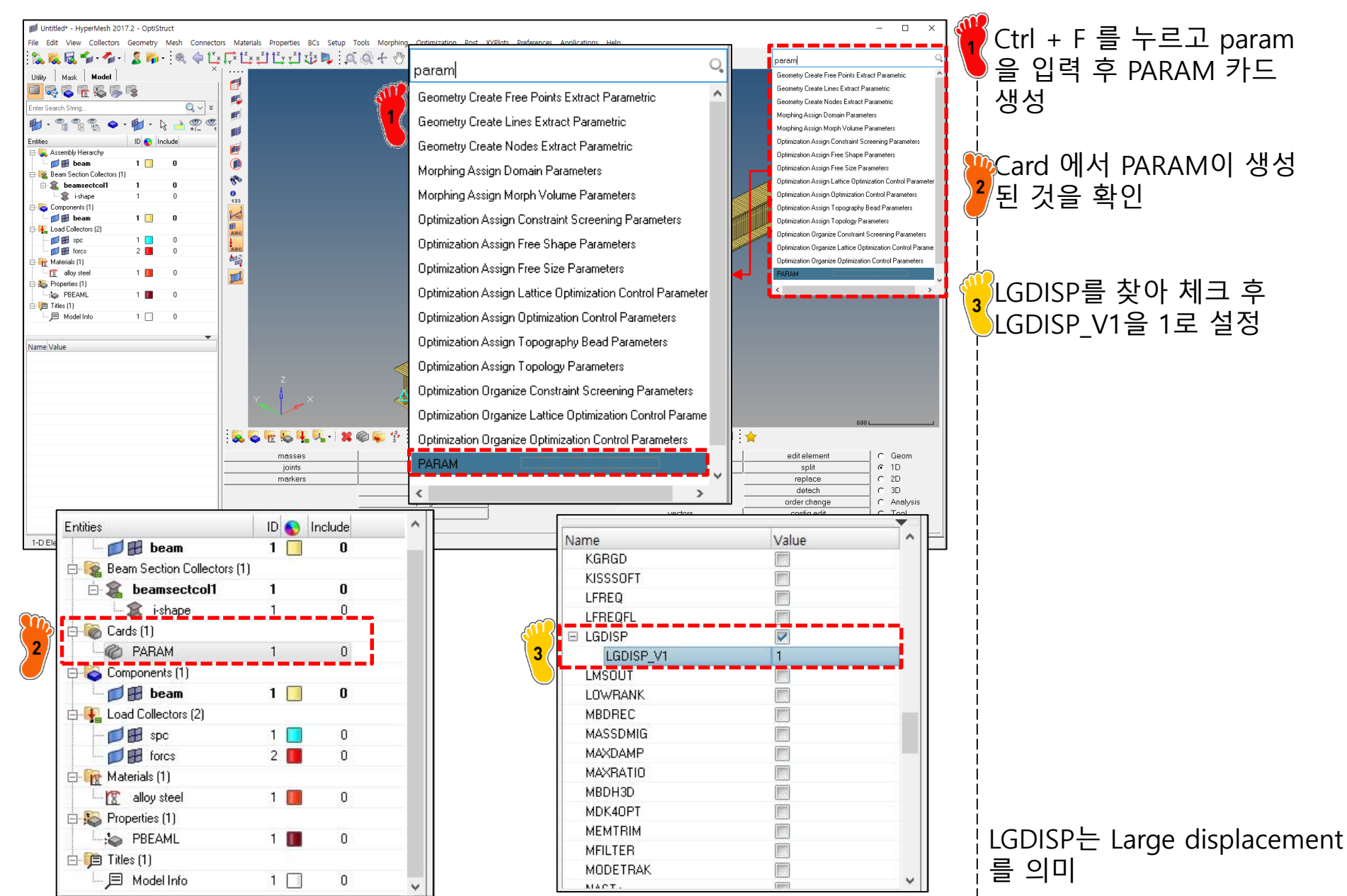

# 비선형 해석 케이스 설정 (2)

|   | HyperMesh 2017.2 - OptiShuct<br>w Collectors Geometry Mesh Connectors Materials Properties BCs S<br>Control Collectors Geometry Mesh Connectors Materials Properties BCs S<br>Control Collectors Geometry Mesh Connectors Materials Properties BCs S<br>Control Collectors Geometry Mesh Connectors Materials Properties BCs S<br>Control Collectors Geometry Mesh Connectors Materials Properties BCs S<br>Control Collectors Geometry Mesh Connectors Materials Properties BCs S<br>Control Collectors Geometry Mesh Connectors Materials Properties BCs S<br>Control Collectors Geometry Mesh Connectors Materials Properties BCs S<br>Control Collectors Geometry Mesh Connectors Materials Properties BCs S<br>Narme<br>ID Color Include<br>Color Include ID<br>Color Include ID<br>Narme<br>ID Color Include<br>Card Image<br>User Comment:<br>NINC<br>NULPARM<br>NULPARM<br>MAXITER<br>CONV<br>EPSU<br>EPSP<br>EPSV<br>MAXLS<br>LSTOL<br>TTE DM | etup Tools Morphing Optimization Post XYPlots Preferences Appl<br>Sollectors (4)<br>spc 1 0<br>forcs 2 0<br>NLPARM 3 0<br>NLDUT 4 0<br>Value<br>1 NLPARM<br>3<br>[Master Model]<br>NLPARM<br>3<br>[Master Model]<br>NLPARM<br>5 Hide In Menu/Export | plications Help<br>Name<br>Solver Keyword<br>Name<br>ID<br>Color<br>Include<br>Card Image<br>User Comments<br>■ NINT<br>VALUE<br>■ SVNONCNV<br>VALUE |                                   | Ctrl + F 를 누르고         NLPARM, NLOUT 생성         (혼동하지 않도록 이름 설정)         Load Collectors 에 생성된         것을 확인 후 그림과 같이         입력         입력한 값들에 대한 설명         참고 |
|---|----------------------------------------------------------------------------------------------------|----------------------------------------------------------------------------------------------------|----------------------------------------------------------------------------------------------------|-----------------------------------|----------------------------------------------------------------------------------------------------|
| 3 | DT                                                                                                    | Initial load increment. <sup>[7]</sup><br>No default (Real $\geq$ 0.0)                                                                                                    |                                                                                                    |                                   |                                                                                                    |
|   | NINT                                                                                                    | Number of intervals specifie<br>Default = 10 (Integer > 0)                                                                                                    | ied to output inte                                                                                                    | ermediate results. <sup>[2]</sup> |                                                                                                    |
|   | SVNONCNV                                                                                                    | Output the non-convergent<br>Default = YES (YES, NO, or                                                                                                    | nt solution flag, if<br>blank)                                                                                                    | nonlinear iterations does no      | t converge.                                                                                                    |

÷.

# 비선형 해석 케이스 설정 (3)

Collectors Geometry Mesh Connectors Materials Properties Mask Model P **F** Q v × 1 1 . 1 i-shape Cards (1) PARAN Components [1] 1 🔲 Dear 0 Load Collectors 1 DE Spc 2 📕 forcs 3 NLPARM 0 NLOUT 4 🔳 0 Load Steps (1) do nonlinea Materials (1) 1 📕 0 TT alloy stee Properties (1) 1 🚺 0 - PBEAML Value Subcase Definit Analysis type Non-linear quasi-s SPC (1) spc LOAD (2) forcs Unspecified NLPARMILGDISP (3) NLPARM SUPORT1 (Unspecified) DEFORM <Unspecified> PRETENSION (Unspecified) (Unspecified) MDC STATSUB (PRETENS) <Unspecified> NLADAPT (Unspecified) NLOUT (4) NLOUT CNTSTB (Unspecified) DLOAD (Unspecified) MOTNIG <Unspecified SUBCASE OPTIONS Boundary Conditions and Solvers

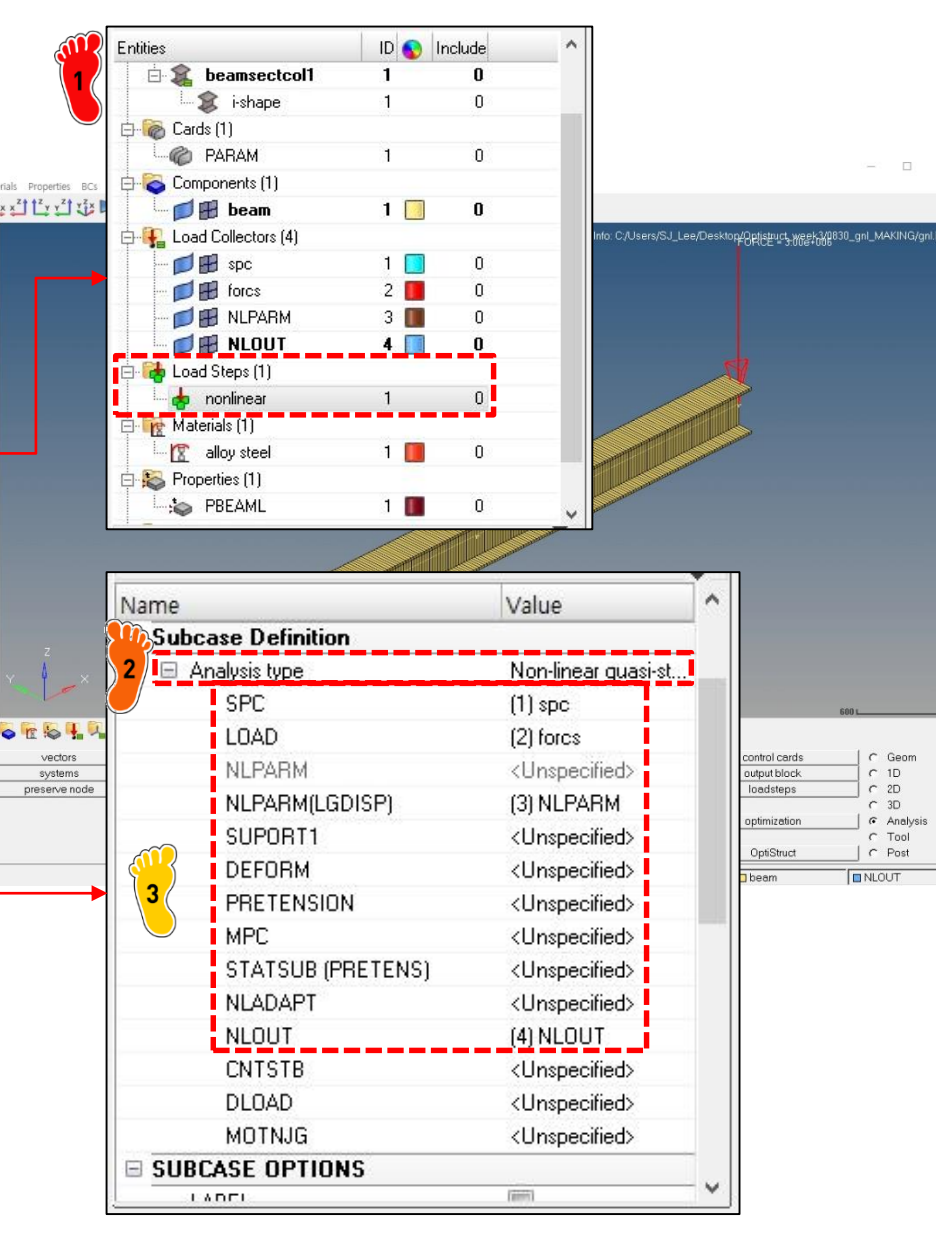

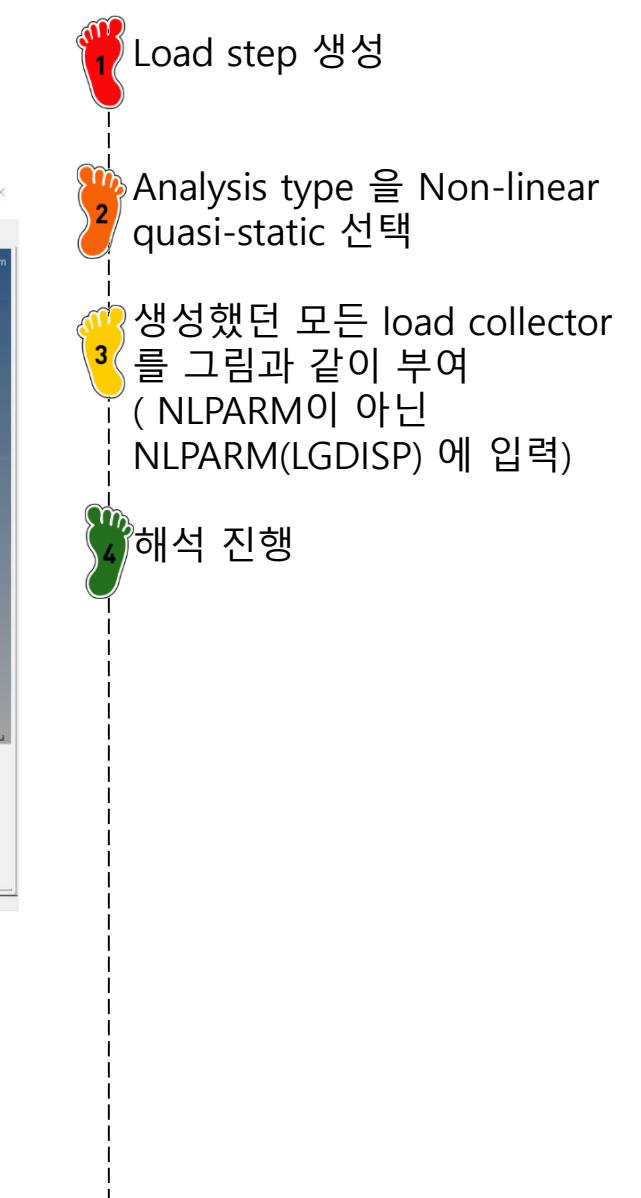

# 비선형 해석 결과

|                                                                                                    |                                                      |                                  | 🦷 Summary 에서 해석 진행 |
|----------------------------------------------------------------------------------------------------|------------------------------------------------------|----------------------------------|--------------------|
| gnl.fem - HyperWorks Solver View                                                                                                    |                                                      | - 🗆 ×                            | 🏓 상황 확인 가능         |
| Solver: optistruct_2017.2_win64.exe                                                                                                    |                                                      |                                  |                    |
| Input file: gnl.fem                                                                                                    | Job completed                                        |                                  |                    |
|                                                                                                    |                                                      |                                  | ₭ Results 클릭       |
| Run command:/hwsolver.tcl -solver OS -screen                                                                                                    | /gnl -analysis -optskip                              |                                  |                    |
| Message log:                                                                                                    | Optimization summary:                                | Graph                            |                    |
| Messages for the job:                                                                                                    | 0 -20 Err_EPI_st                                     | 1 0.601052                       |                    |
| ANALYSIS COMPLETED.                                                                                                    | 0 -21 Non1_EUI_st<br>0 -21 Frr EPL st                | 2 1.660683E-03                   |                    |
|                                                                                                    | 0 -21 Meas_EWI_st                                    | 2 1.662924E-06                   |                    |
|                                                                                                    | 0 -22 Err_EPI_st                                     | 3 1.262446E-04<br>3 7.315594E-08 |                    |
|                                                                                                    | 0 1 MaxDisp                                          | 201_Z -1791.19                   |                    |
| <                                                                                                    | > <                                                  | >                                |                    |
| Run summary:                                                                                                    |                                                      |                                  |                    |
| *****                                                                                                    | *****                                                | Find:                            |                    |
| The amount of memory allocated for the<br>This run will use in-core processing i<br>MUMPS solver will allocate memory sepa<br>run in different core (in/out) mode. | e run is 830 MB.<br>n the solver.<br>wrately and may |                                  |                    |
| ANALYSIS COMPLETED.                                                                                                    |                                                      |                                  |                    |
| ==== End of solver screen output ====                                                                                                    |                                                      |                                  |                    |
| ==== Job completed ====                                                                                                    |                                                      |                                  |                    |
|                                                                                                    |                                                      | ~                                |                    |
| <u>&lt;</u>                                                                                                    | 2 Results                                            | View View                        |                    |

## 선형/비선형 해석 비교

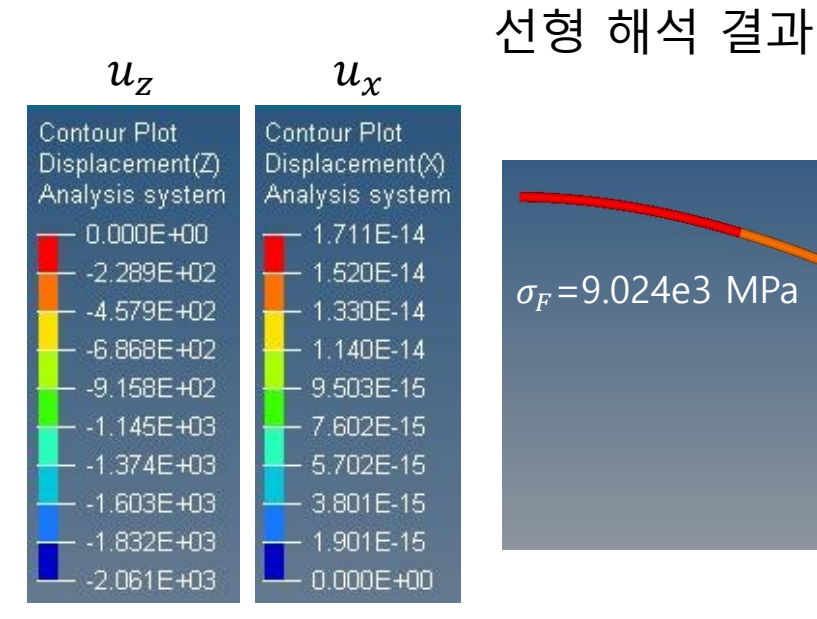

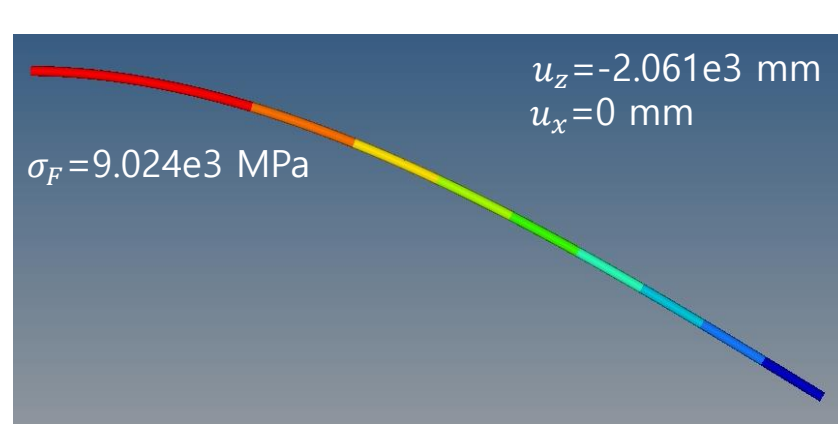

기하 비선형 해석 결과

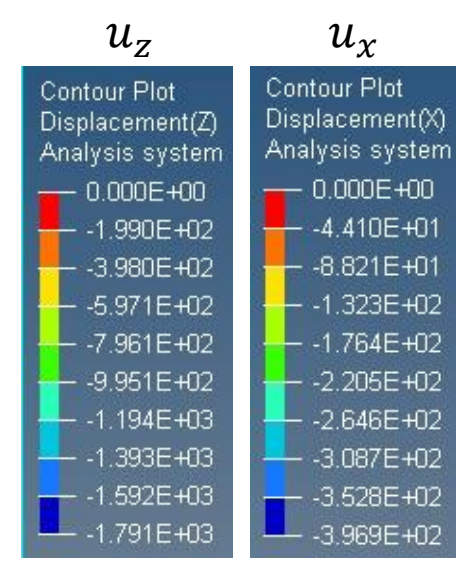

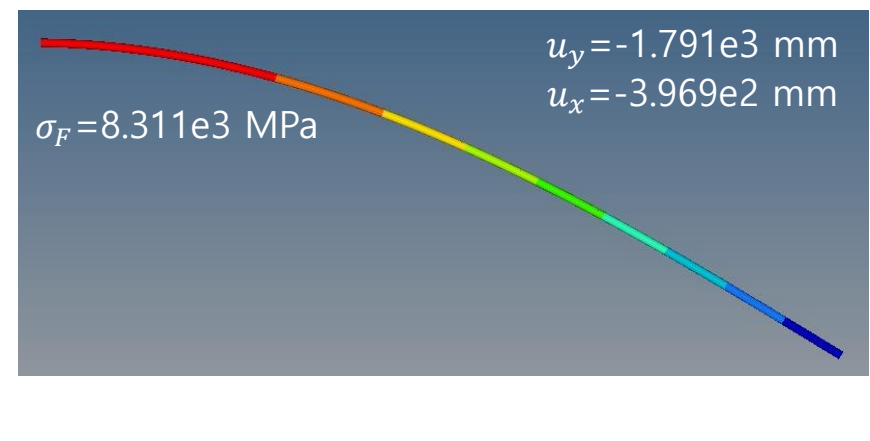

비선형 해석의 경우 하중이 가해지지 않은 x방향에도 변 형이 나타난 것을 확인

비선형 해석의 경우 선형 해 석 대비 y방향의 변위, 고정 점의 응력이 낮게 나타남

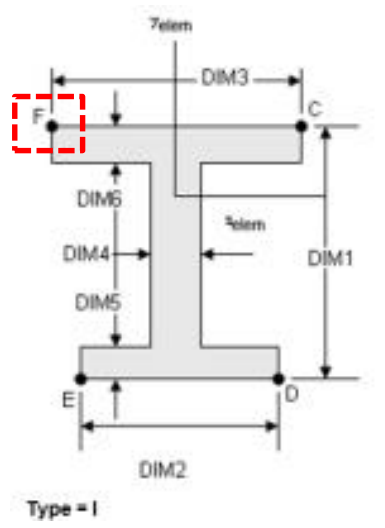

※ σ<sub>F</sub>는 I-beam 의 F점에서 응력을 나타냄

#### FOLLOWER LOAD (종동력)

#### 변형이 큰 경우, 하중의 방향이 변화하는 것도 고려가 필요함 → 종동력

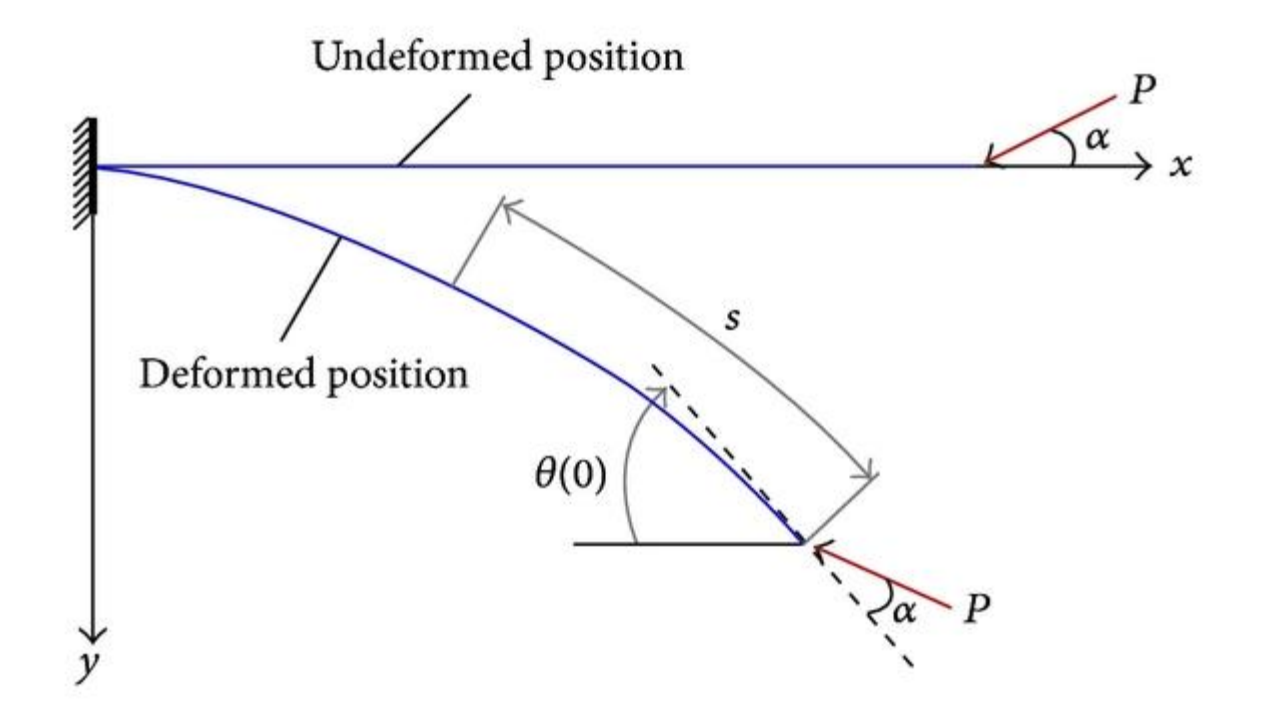

### 1D 모델 생성

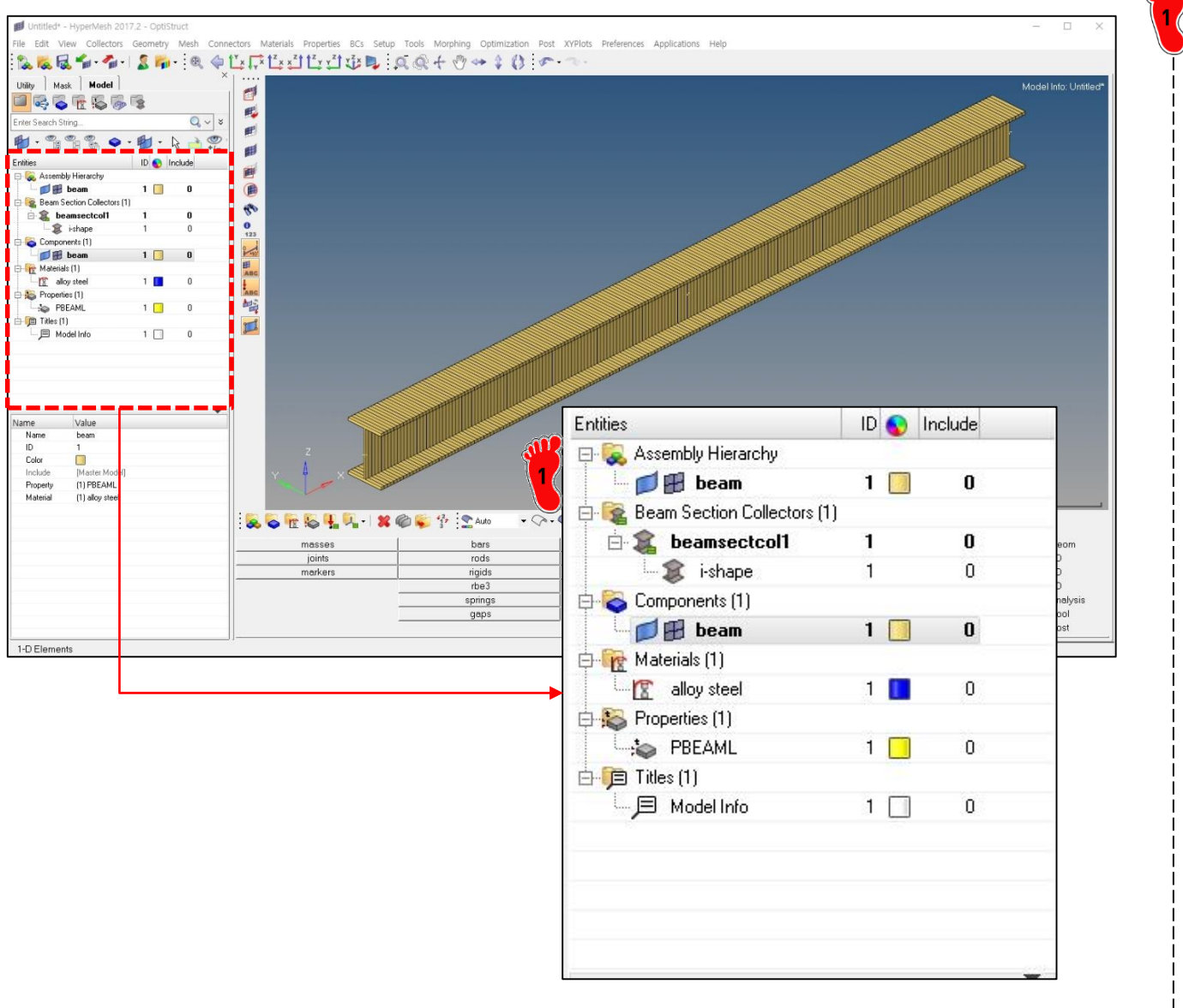

#### 단면정보 입력, 재료와 특성 생성, 요소망 생성까지 이전 단계와 동일

### 구속조건 적용

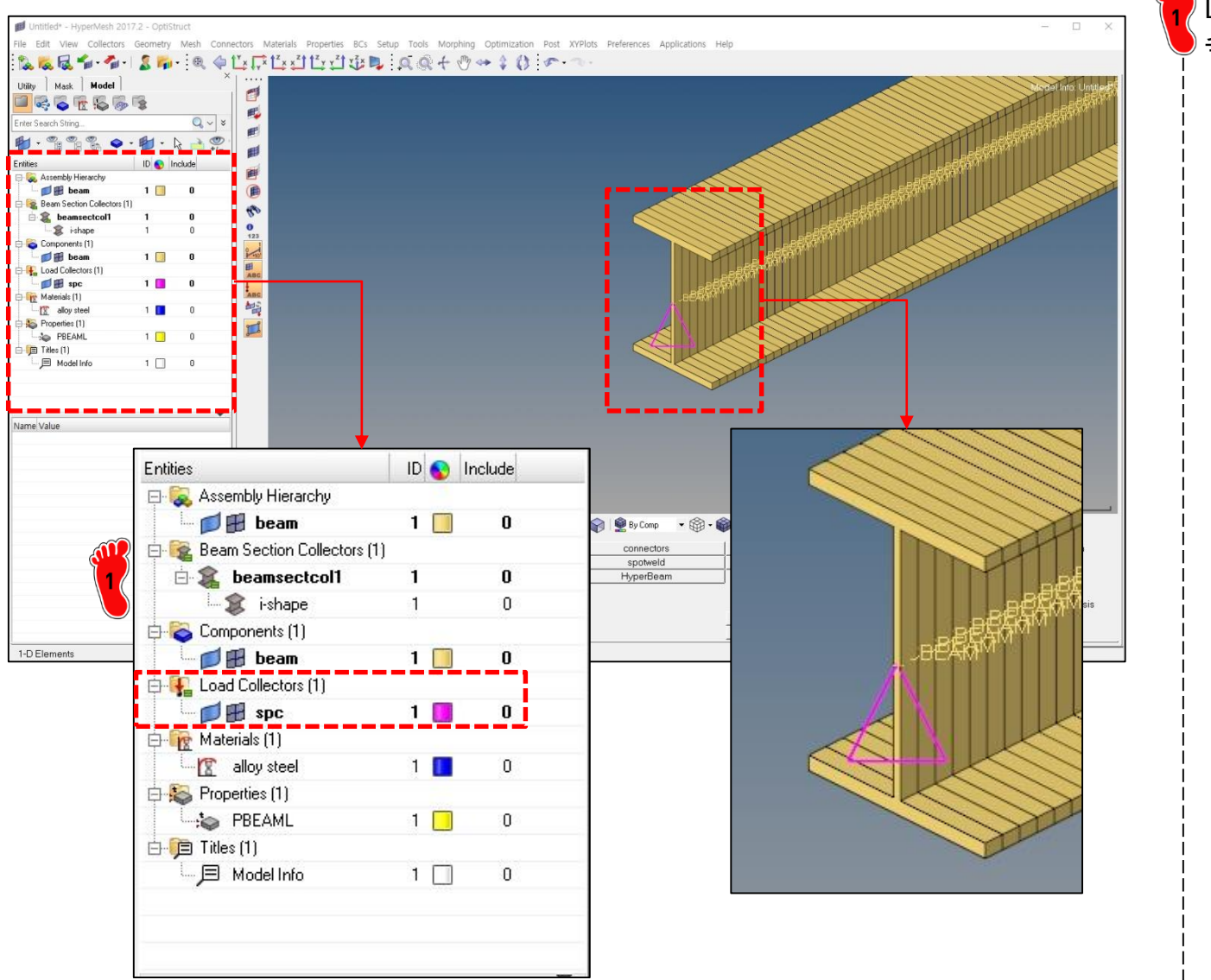

# 종동력 적용 (1)

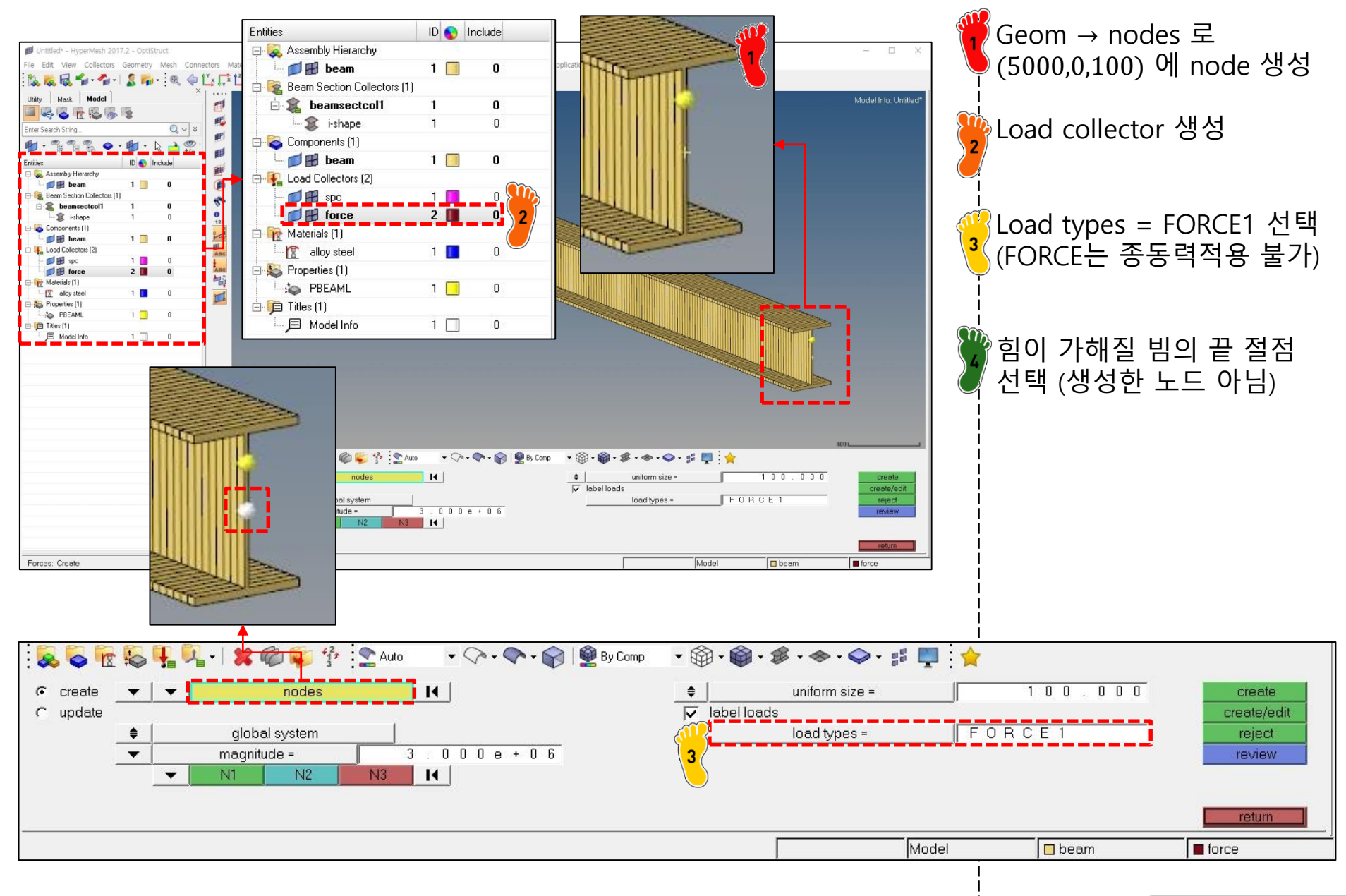

# 종동력 적용 (2)

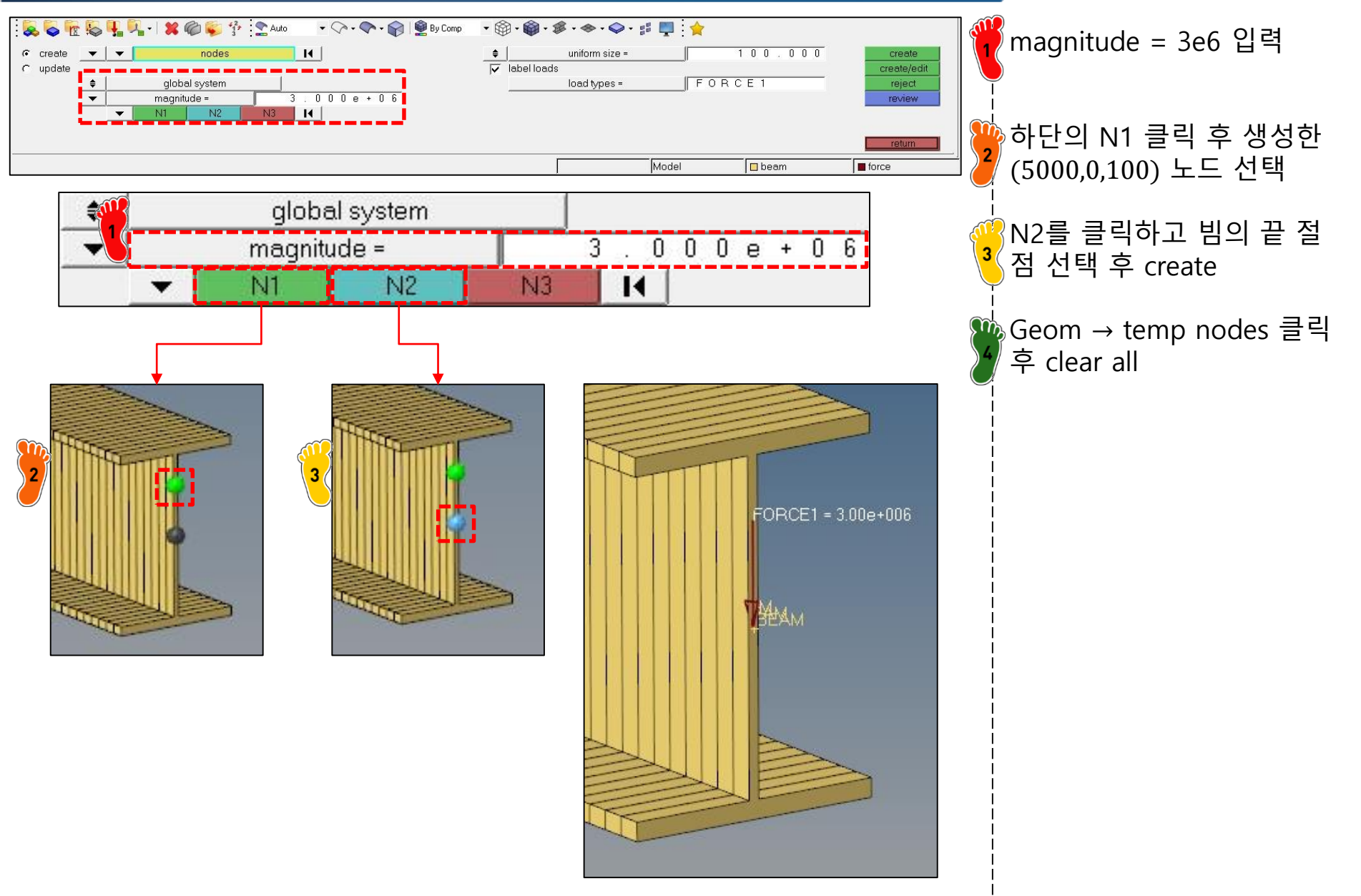

#### 차체구조

# 비선형 해석 케이스 설정 (1)

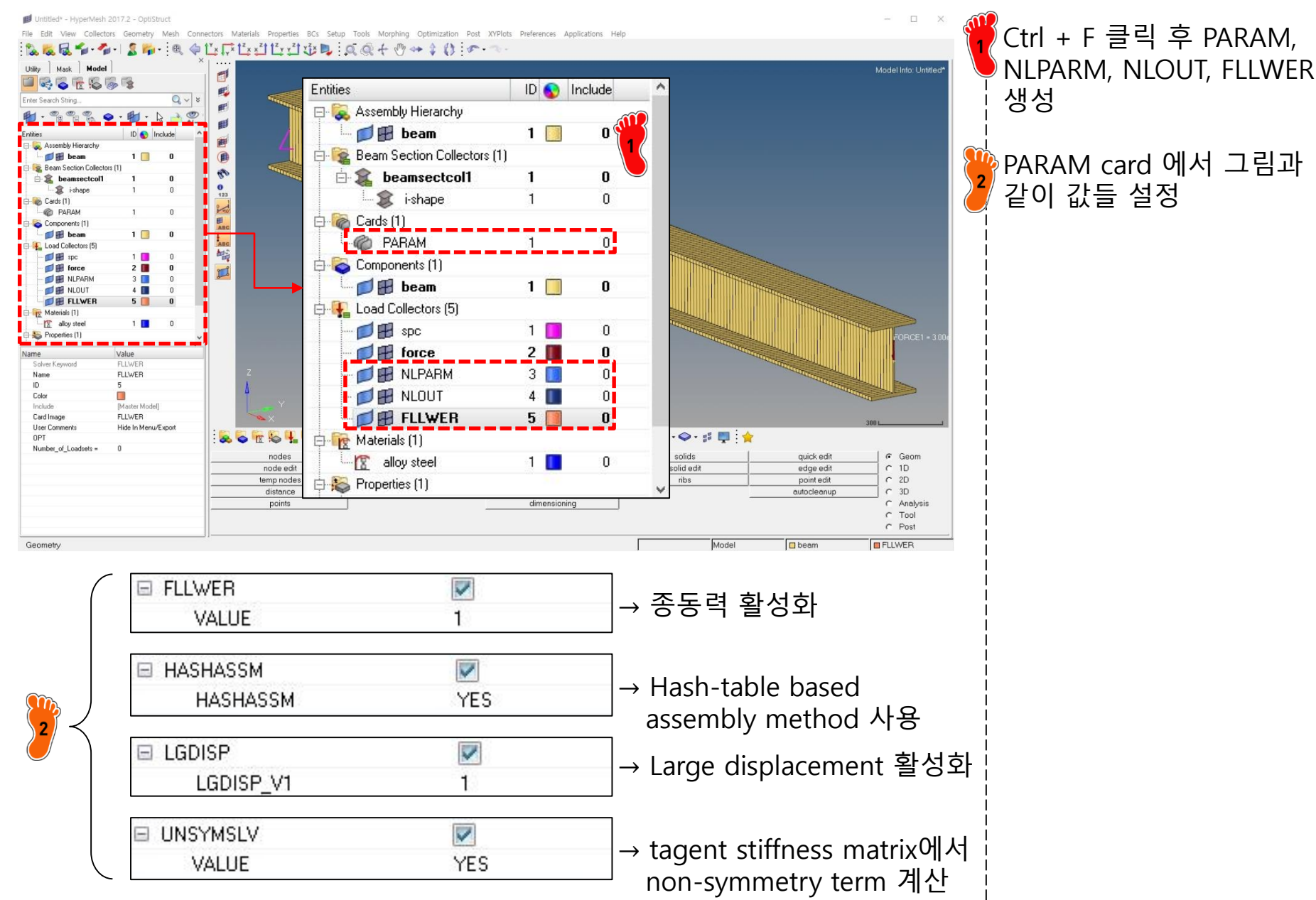

# 비선형 해석 케이스 설정 (2)

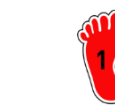

| N | ame            | Value               |
|---|----------------|---------------------|
|   | Solver Keyword | NLPARM              |
|   | Name           | NLPARM              |
|   | ID             | 3                   |
|   | Color          |                     |
|   | Include        | [Master Model]      |
|   | Card Image     | NLPARM              |
|   | User Comments  | Hide In Menu/Export |
|   | NINC           |                     |
|   | DT             | 0.1                 |
|   | KSTEP          |                     |
|   | MAXITER        |                     |
|   | CONV           |                     |
|   | EPSU           |                     |
|   | EPSP           |                     |
|   | EPSW           |                     |
|   | MAXLS          |                     |
|   | LSTOL          |                     |
|   |                |                     |

| Nam  | e             | Value               | Name               | Value               |
|------|---------------|---------------------|--------------------|---------------------|
| S    | olver Keyword | NLOUT               | Solver Keyword     | FLLWER              |
| N    | lame          | NLOUT               | Name               | FLLWER              |
| IC   | )             | 4                   | ID                 | 5                   |
| C    | olor          | 1                   | Color              |                     |
| In   | nclude        | [Master Model]      | Include            | [Master Model]      |
| С    | ard Image     | NLOUT               | Card Image         | FLLWER              |
| U    | Iser Comments | Hide In Menu/Export | User Comments      | Hide In Menu/Export |
| ΞN   | IINT          |                     | OPT                | 1                   |
|      | VALUE         | 10                  | Number_of_Loadsets | = 0                 |
| 🗉 S' | VNONCNV       |                     |                    |                     |
|      | VALUE         | YES                 |                    |                     |

NLPARM, NLOUT, FLLWER 를 그림과 같이 설정

Load step 생성 후 analysis type과 생성했던 구속조건, 하중조건, NLPARM, NLOUT 입력

Load step 의 subcase option 에서 FLLWER 체크 후 생성했던 FLLWER load collector 입력 후 해석

| Name               | Value                       |
|--------------------|-----------------------------|
| Subcase Definition |                             |
| 🖃 Analysis type    | Non-linear quasi-           |
| SPC                | (1) spc                     |
| LOAD               | (2) force                   |
| NLPARM             | <unspecified></unspecified> |
| NLPARM(LGDISP)     | (3) NLPARM                  |
| SUPORT1            | <unspecified></unspecified> |
| DEFORM             | <unspecified></unspecified> |
| PRETENSION         | <unspecified></unspecified> |
| MPC                | <unspecified></unspecified> |
| STATSUB (PRETENS)  | <unspecified></unspecified> |
| NLADAPT            | <unspecified></unspecified> |
| NLOUT              | (4) NLOUT                   |
| CNTSTB             | <unspecified></unspecified> |
| DLOAD              | <unspecified></unspecified> |
| MOTNJG             | <unspecified></unspecified> |

| Name                | Value      |
|---------------------|------------|
| TYPE                | NLSTAT     |
| CNTNLSUB            |            |
| EIGVRETRIEVE        |            |
| EIGVSAVE            |            |
| ENDLOAD             |            |
| 🗉 FLLWER            |            |
| ID                  | (5) FLLWER |
| морсна              |            |
| NLMON               |            |
| POST                |            |
| RADSND              |            |
| RESVEC              |            |
| SOLVTYP             |            |
| TEMP                |            |
| TEMP_LOAD           |            |
| OUTPUT              |            |
| SUBCASE_UNSUPPORTED |            |

종동력 해석의 경우 하중의 방향이 변화한 것을 확인.

기존 비선형 해석 대비 X,Y의

변위, 응력도 모두 증가함.

### 선형/비선형 해석 비교

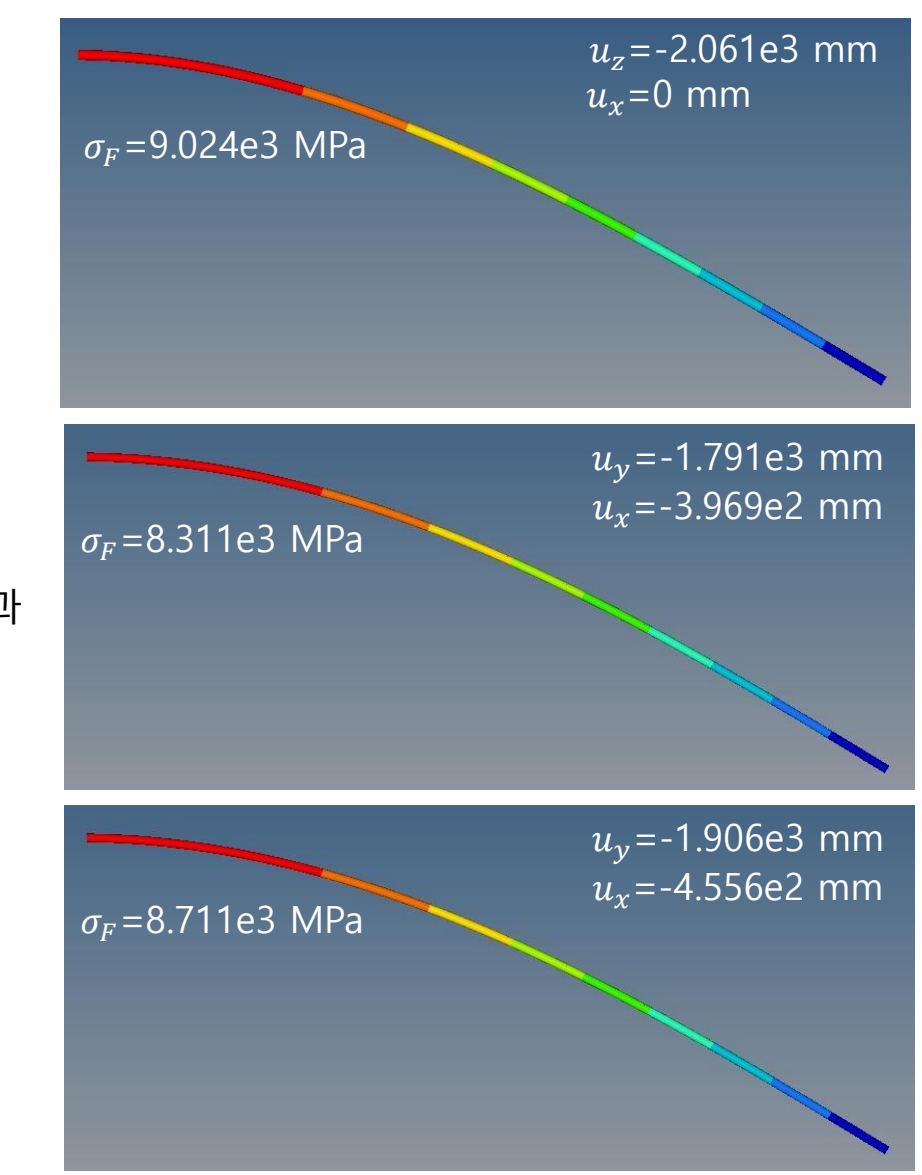

선형 해석 결과

기하 비선형 해석 결과

종동력 해석 결과

Copyright © Computational Design Lab. All rights reserved.

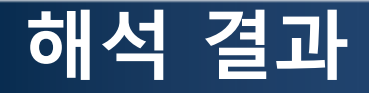

#### 변형 정도에 따라 기하비선형/종동력을 적절히 적용하는 것이 필요함

|                |     | 선형       | 기하비선형    | 기하비선형<br>(종동력) |
|----------------|-----|----------|----------|----------------|
| 수직 응력<br>(MPa) |     | 9.024e3  | 8.311e3  | 8.711e3        |
| 변위             | X방향 | 0        | -3.969e2 | -4.556e2       |
| (mm)           | Y방향 | -2.061e3 | -1.791e3 | -1.906e3       |

# SHELL 요소 비틀림 해석 (closed section/spot weld flange)

Computational Design Laboratory Department of Automotive Engineering Hanyang University, Seoul, Korea

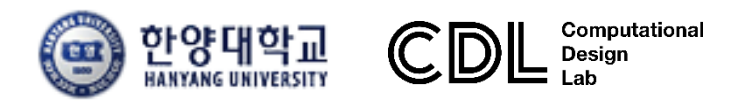

Copyright © Computational Design Lab. All rights reserved.

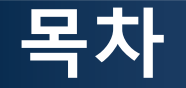

- 예제 문제
  - Closed section beam
  - Spot weld flange
- 해석 프로세스
  - ▶ 기하형상 생성
    ▶ 재료 물성 및 특성 입력
    ▶ 요소망 생성
    ▶ 구속조건 설정
    ▶ 하중조건 설정
    ▶ 해석케이스 정의 및 해석 실행
    ▶ 후처리

### 예제: CLOSED SECTION BEAM

#### 비틀림 강성을 계산하시오

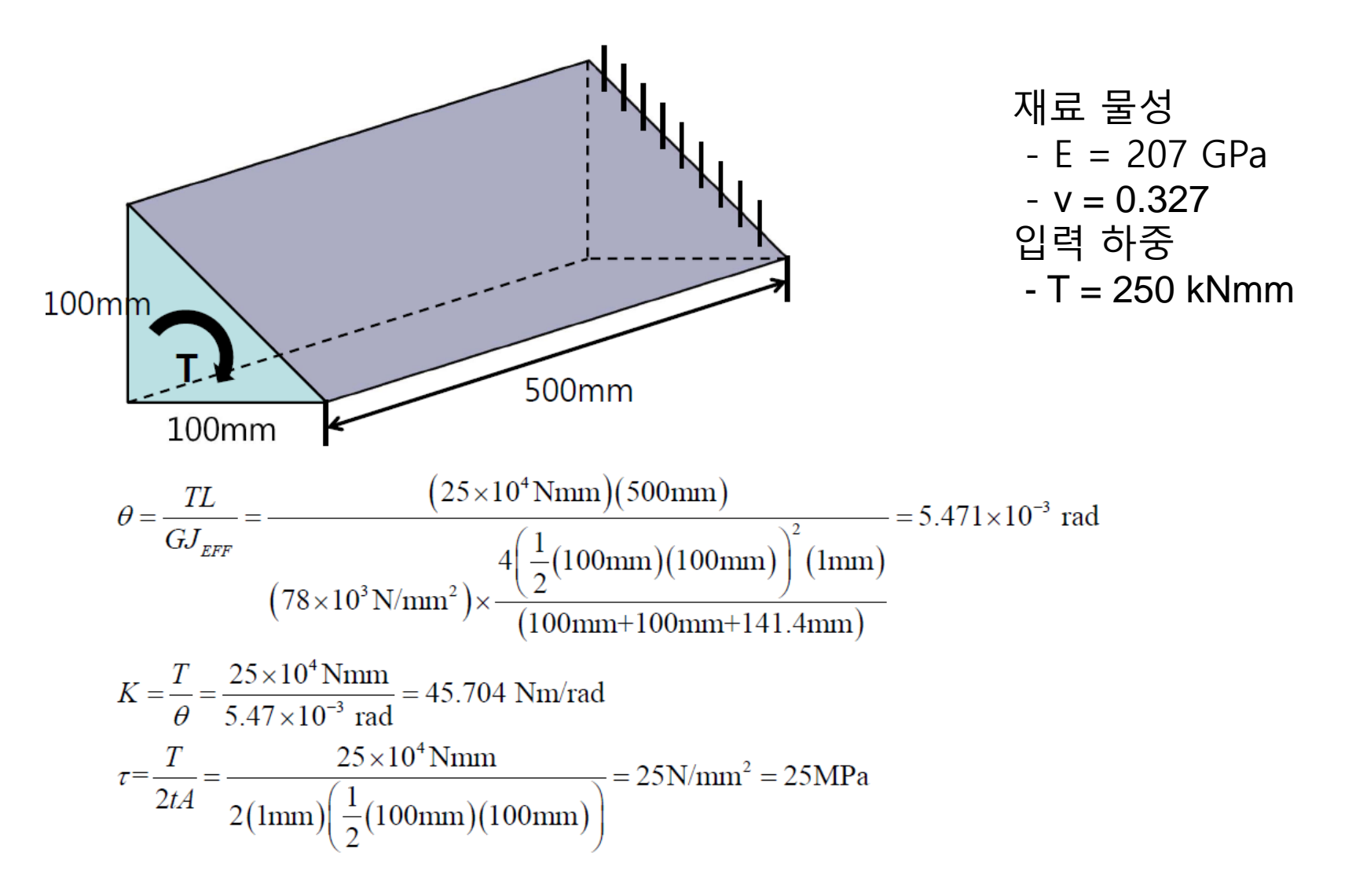

# CLOSED SECTION 쉘 요소

# 기하형상 생성 (1)

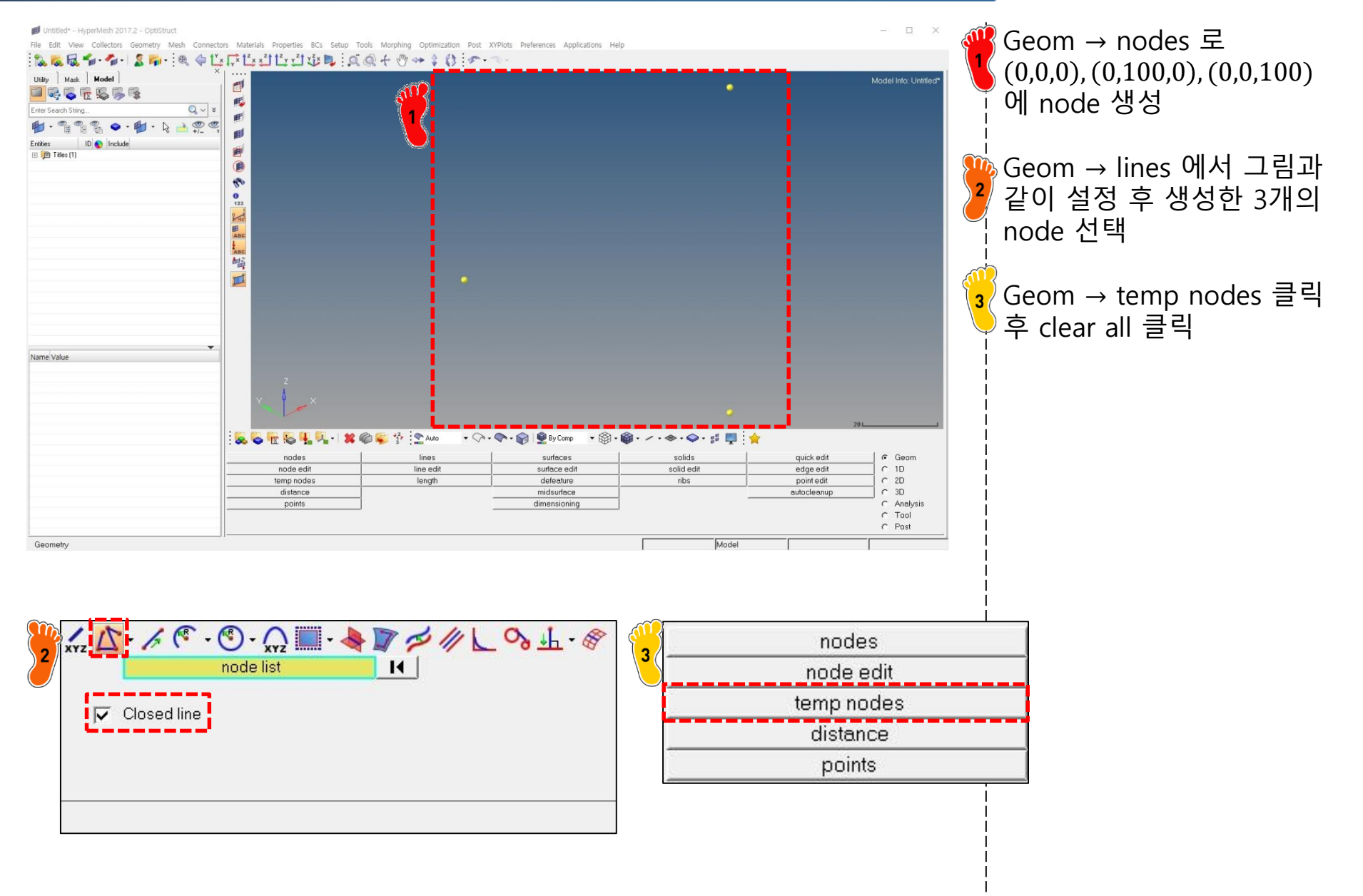

# 기하형상 생성 (2)

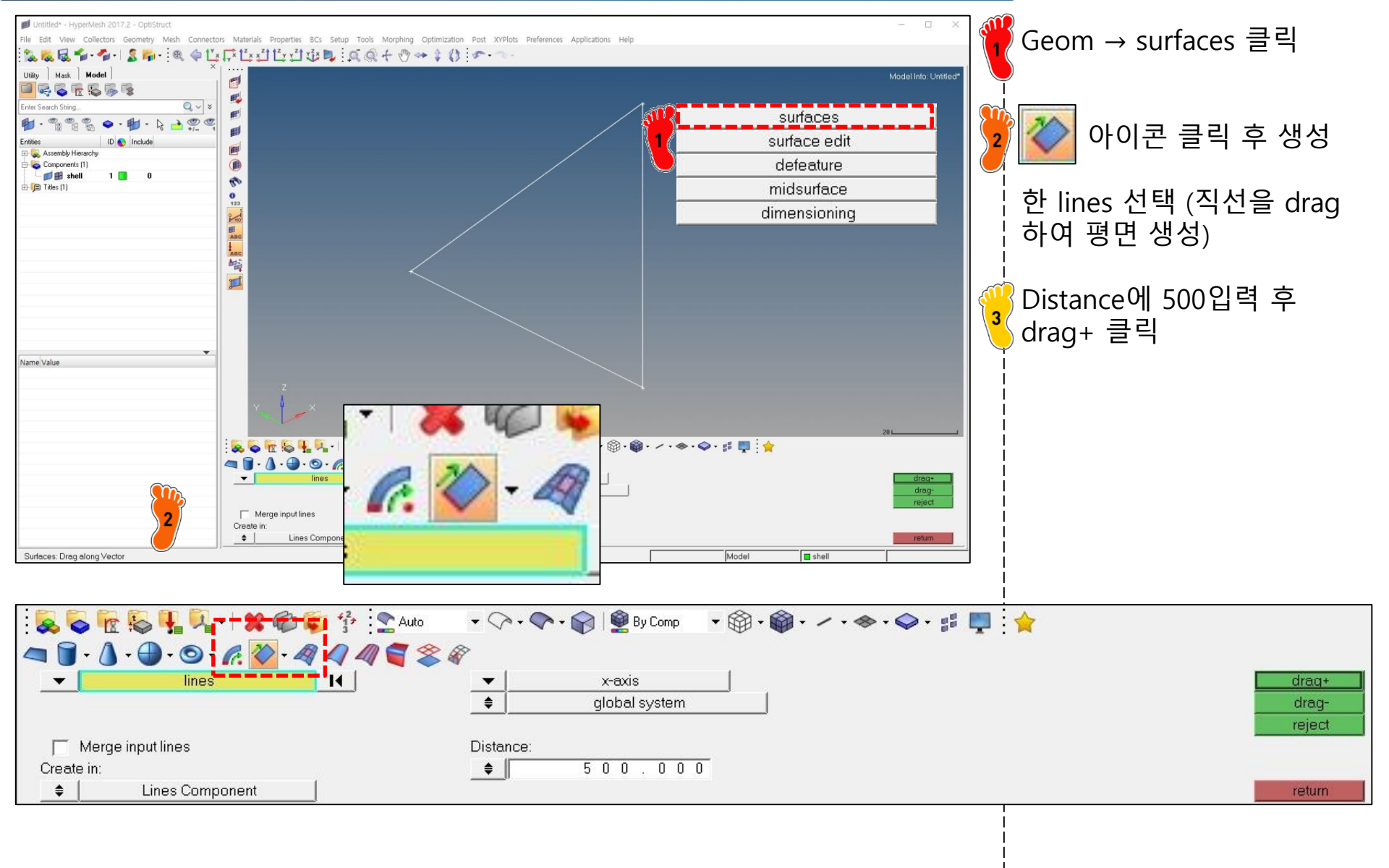

# 재료 물성 및 특성 입력 (1)

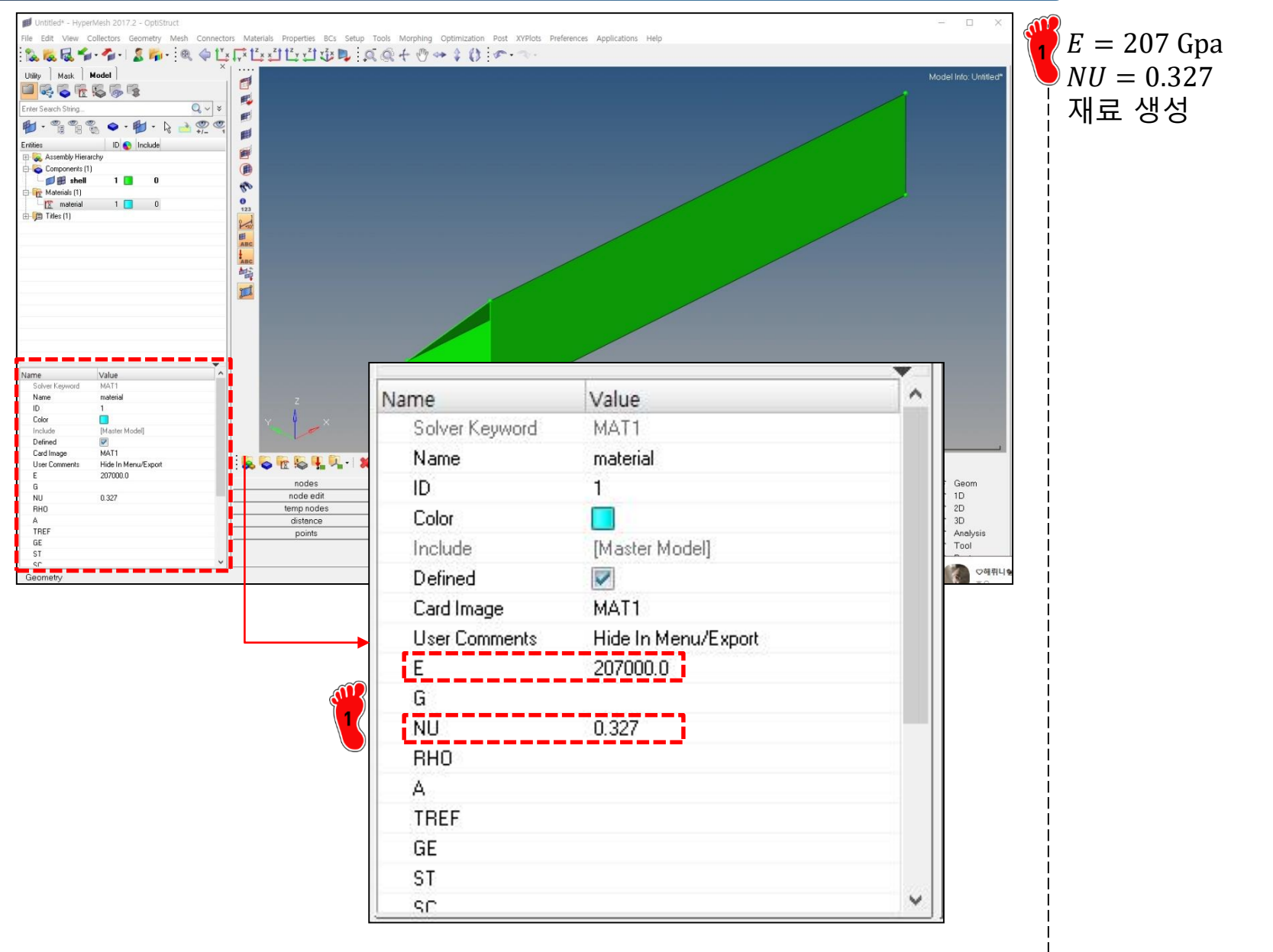

# 재료 물성 및 특성 입력 (2)

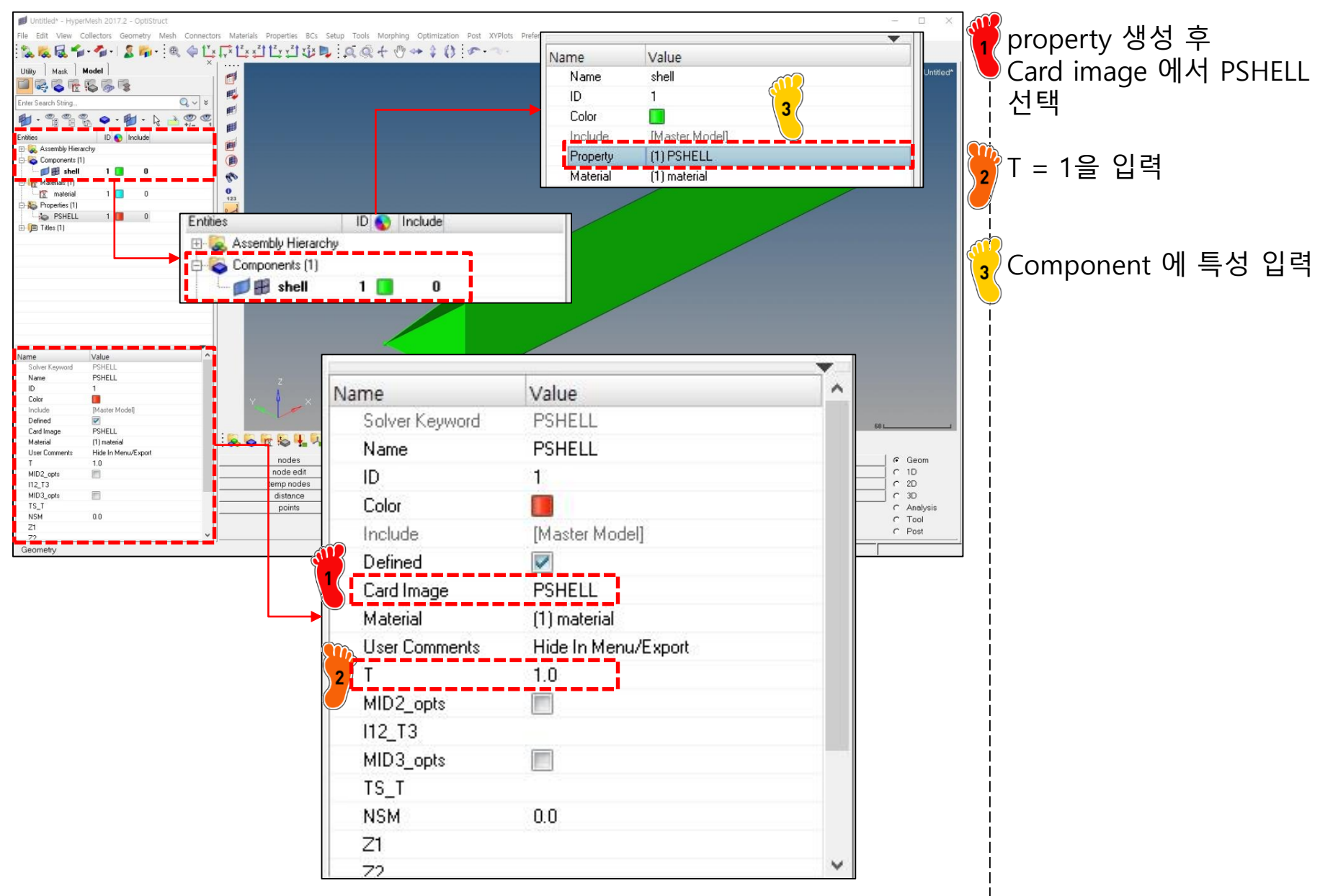

#### 요소망 생성

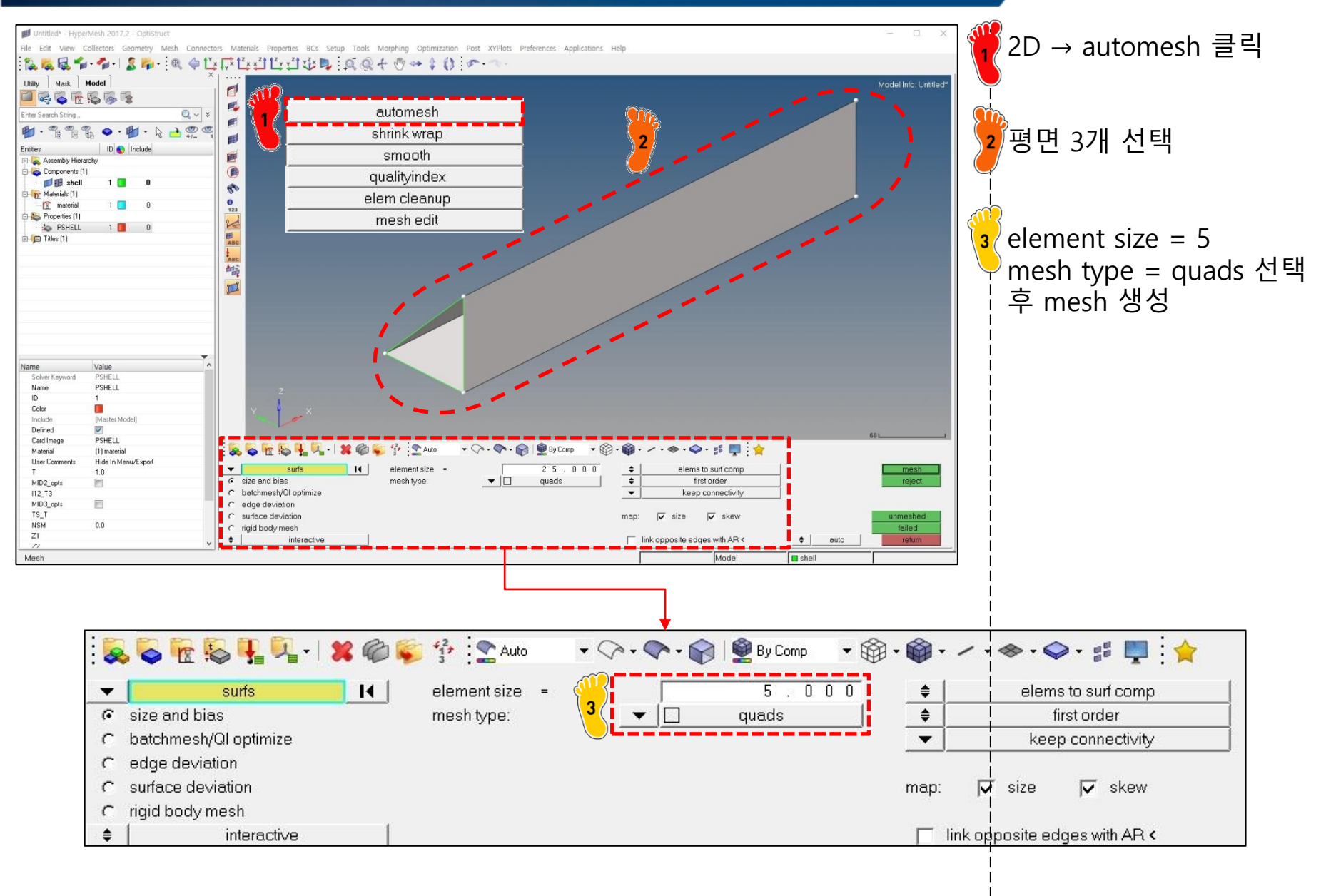

# 하중조건 및 구속조건 설정 (1)

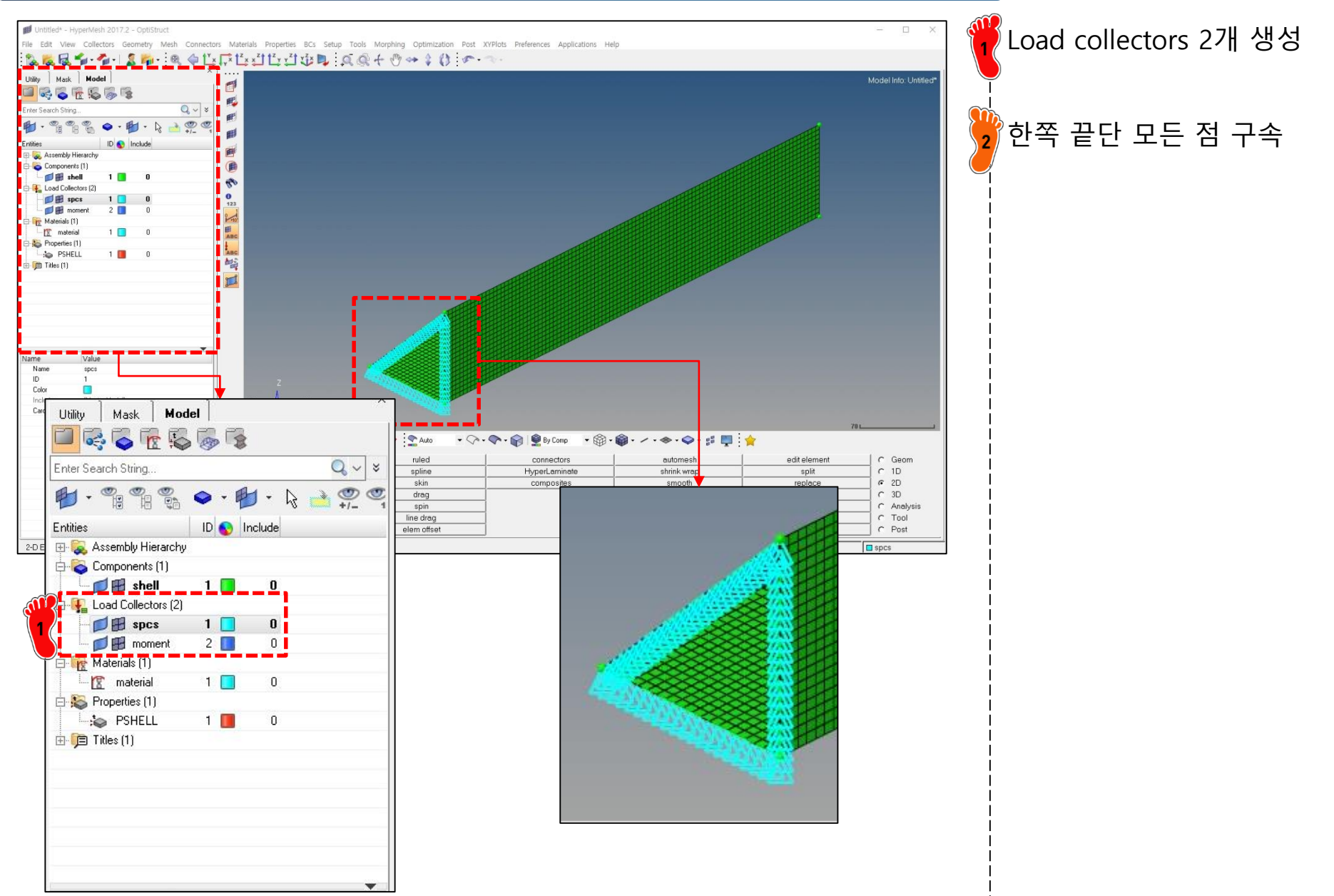

# 하중조건 및 구속조건 설정 (2)

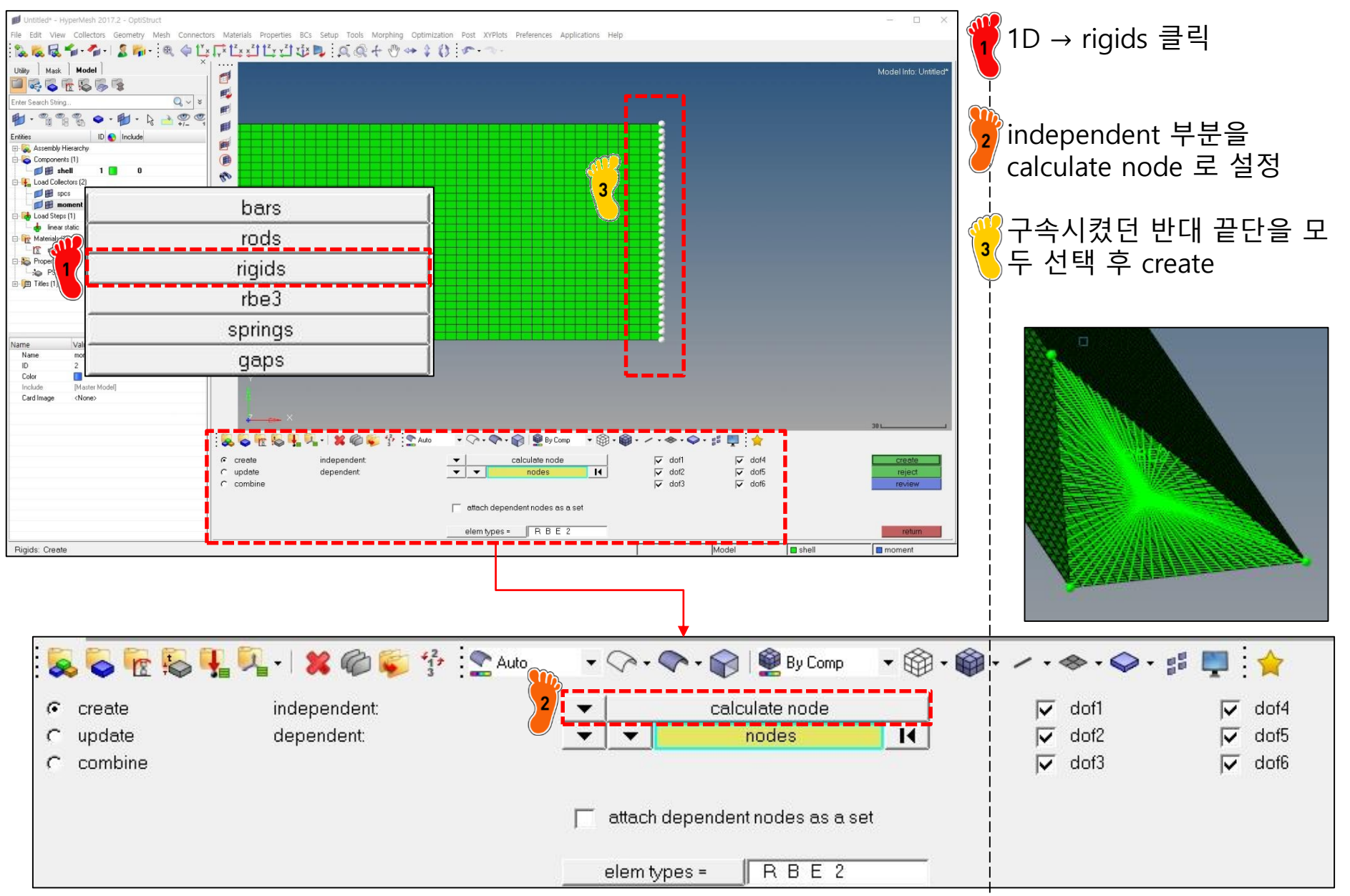

# 하중조건 및 구속조건 설정 (3)

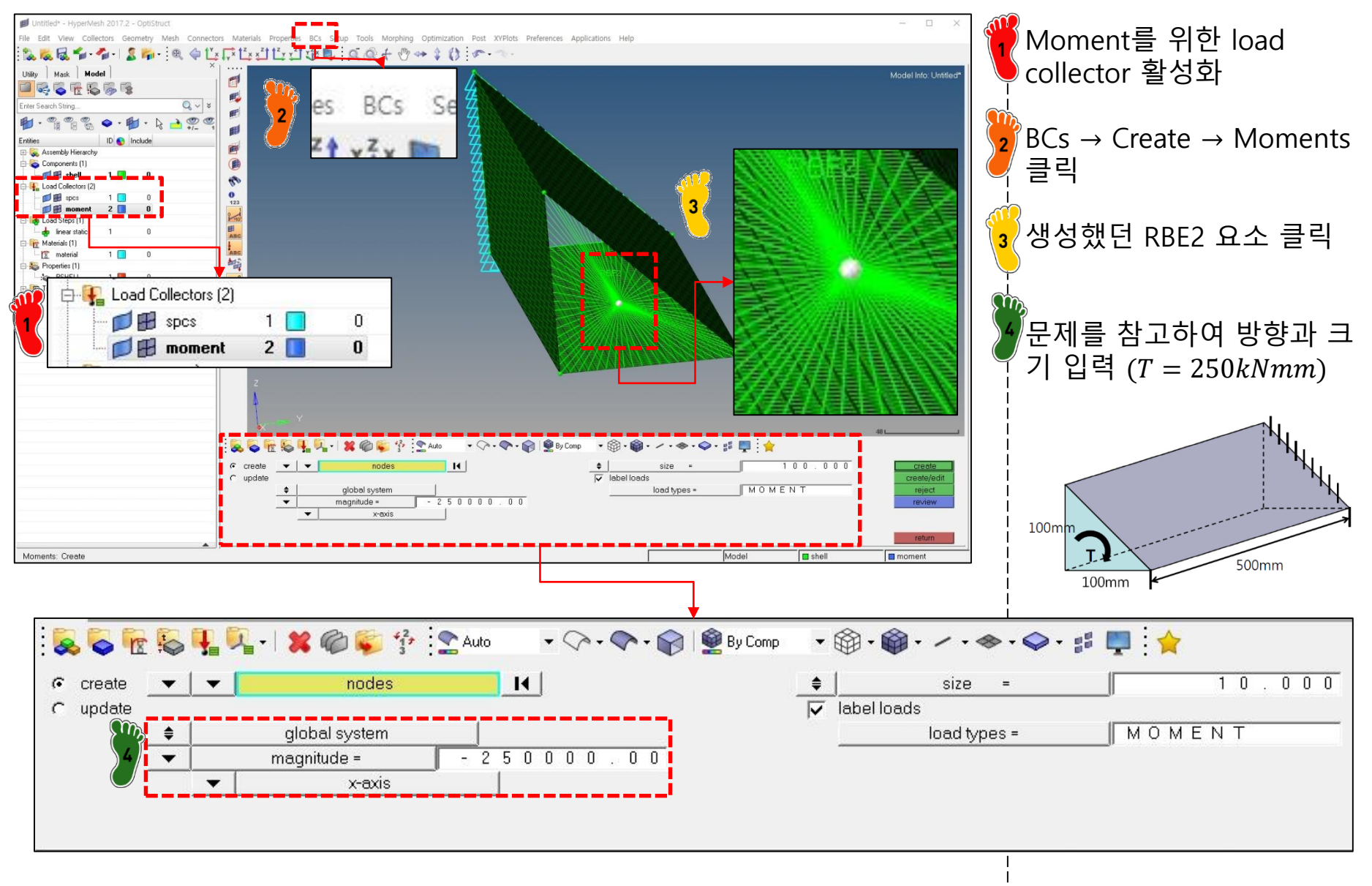

# 해석 케이스 정의 및 해석 실행 (1)

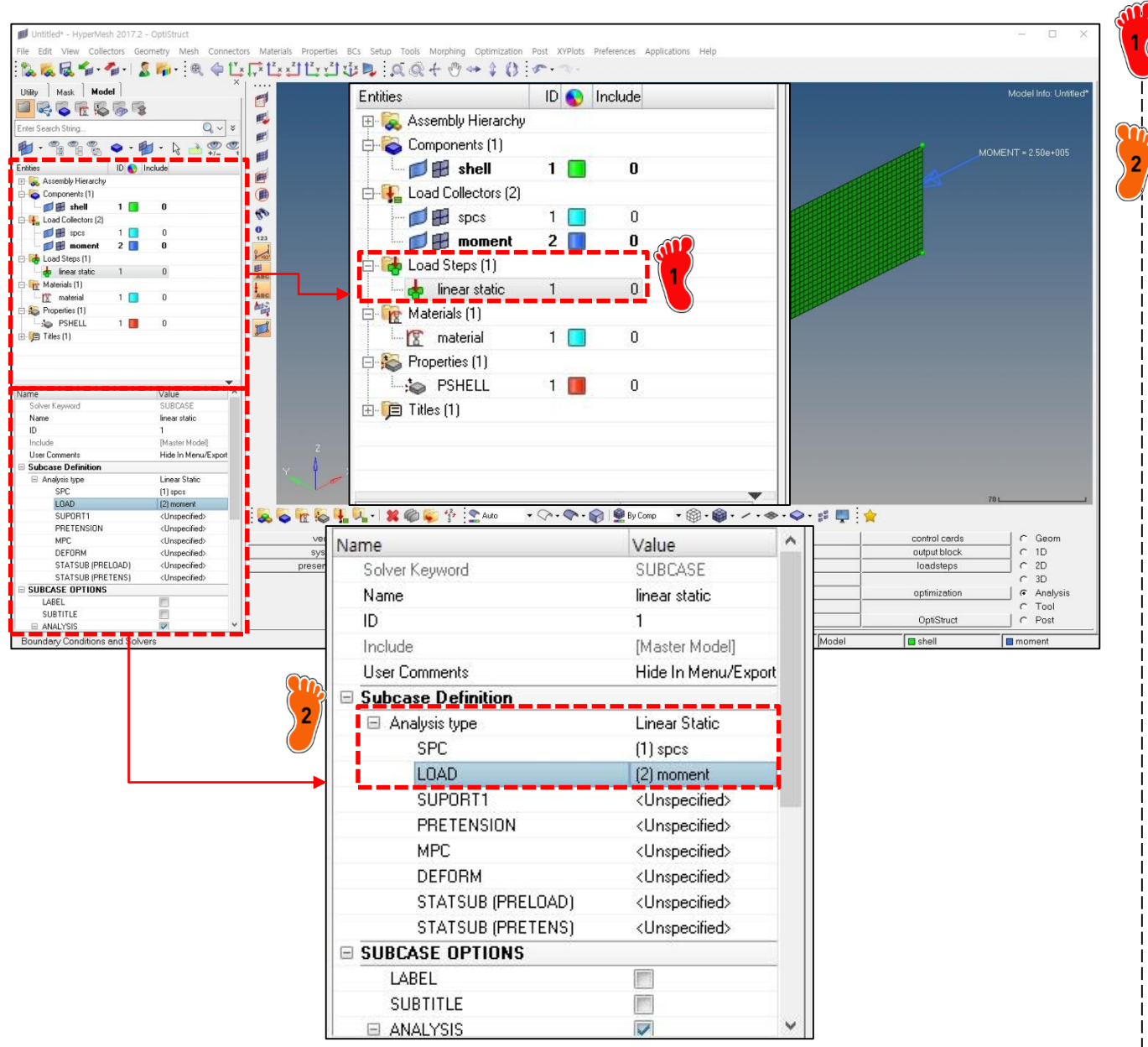

Load step 생성

Anaylsis type 설정 후 구속 조건과 하중조건 부여

# 해석 케이스 정의 및 해석 실행 (2)

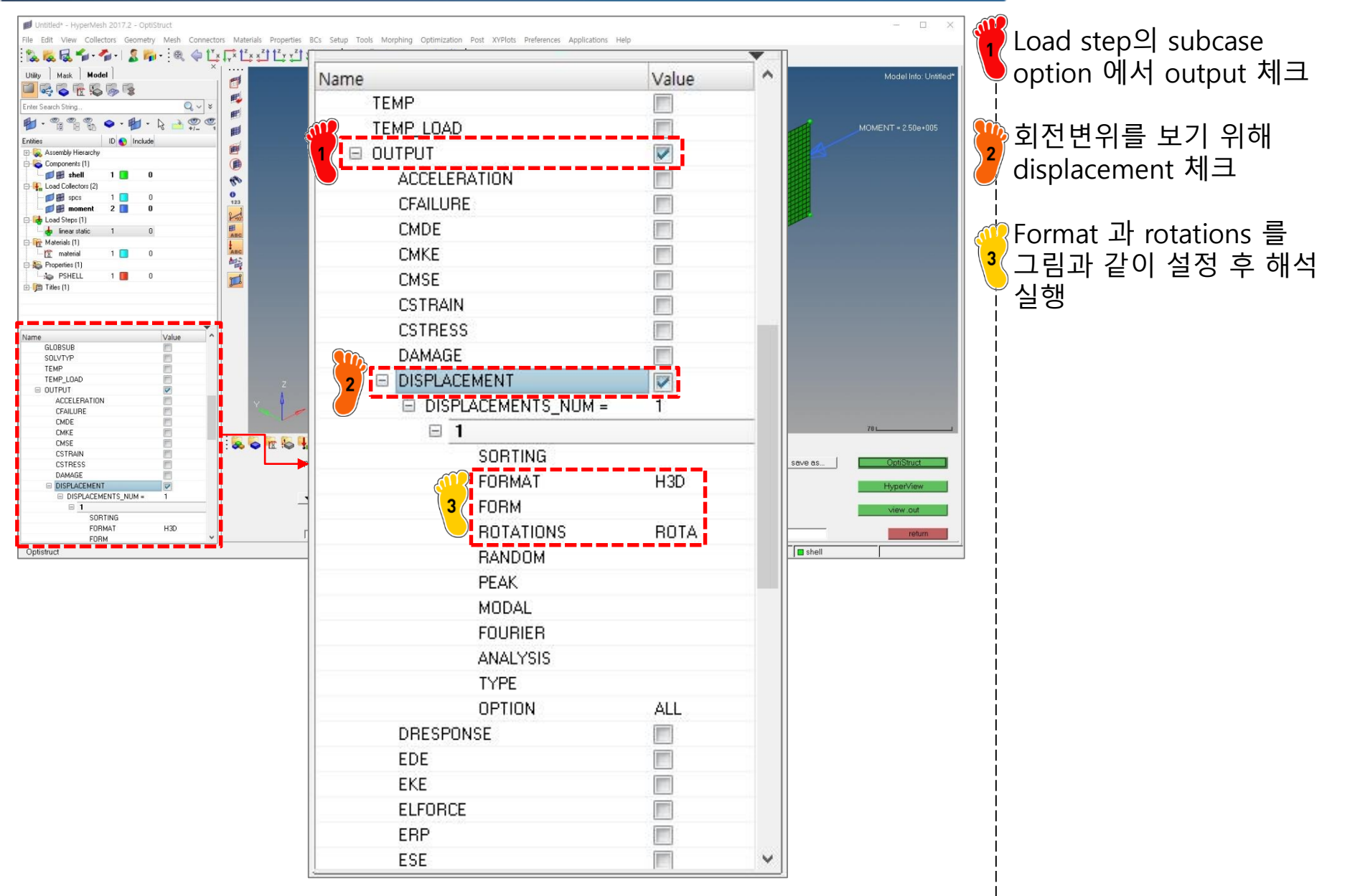

## 후처리 (1)

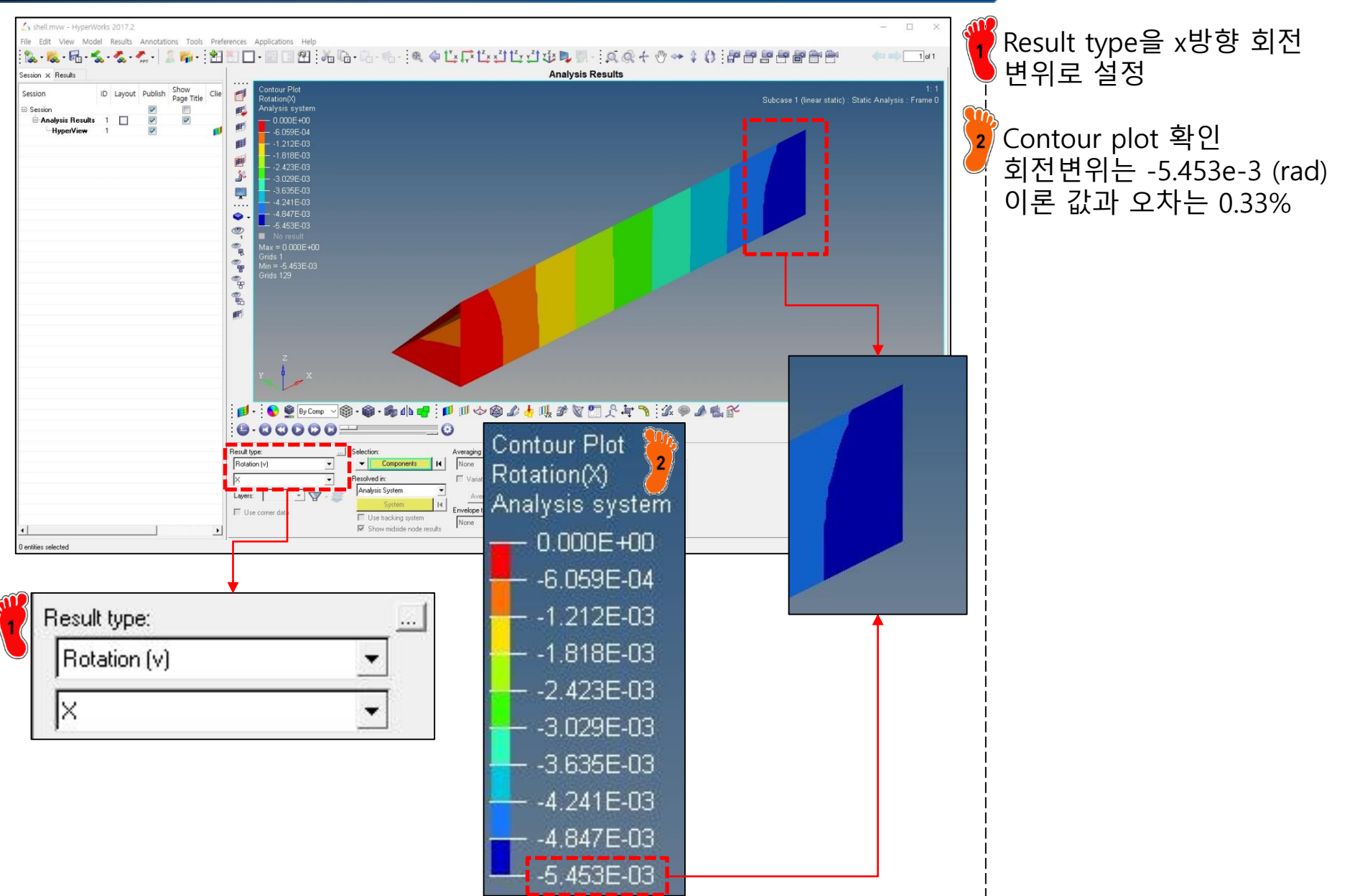

# 후처리 (2)

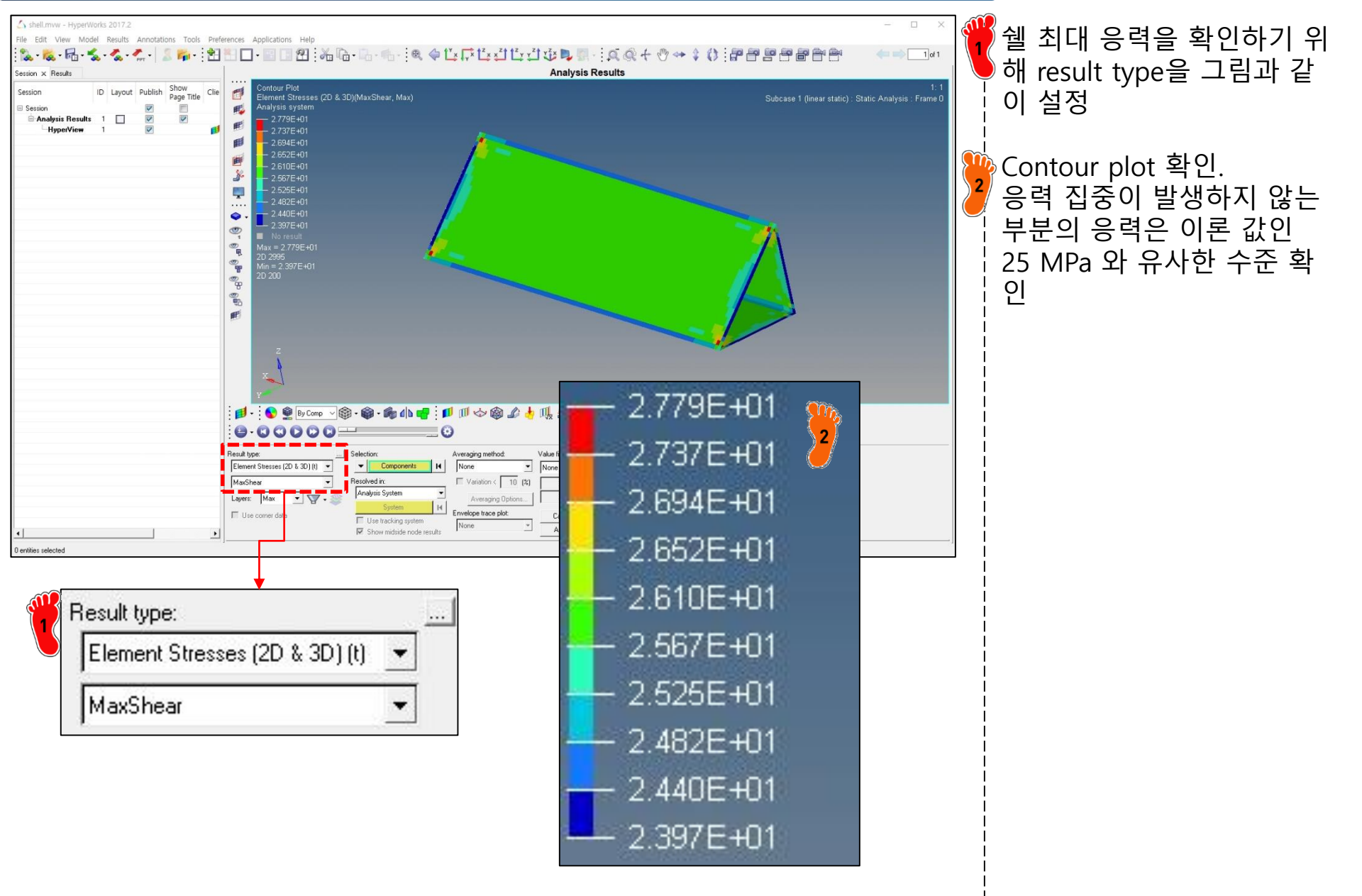

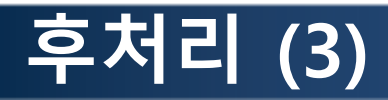

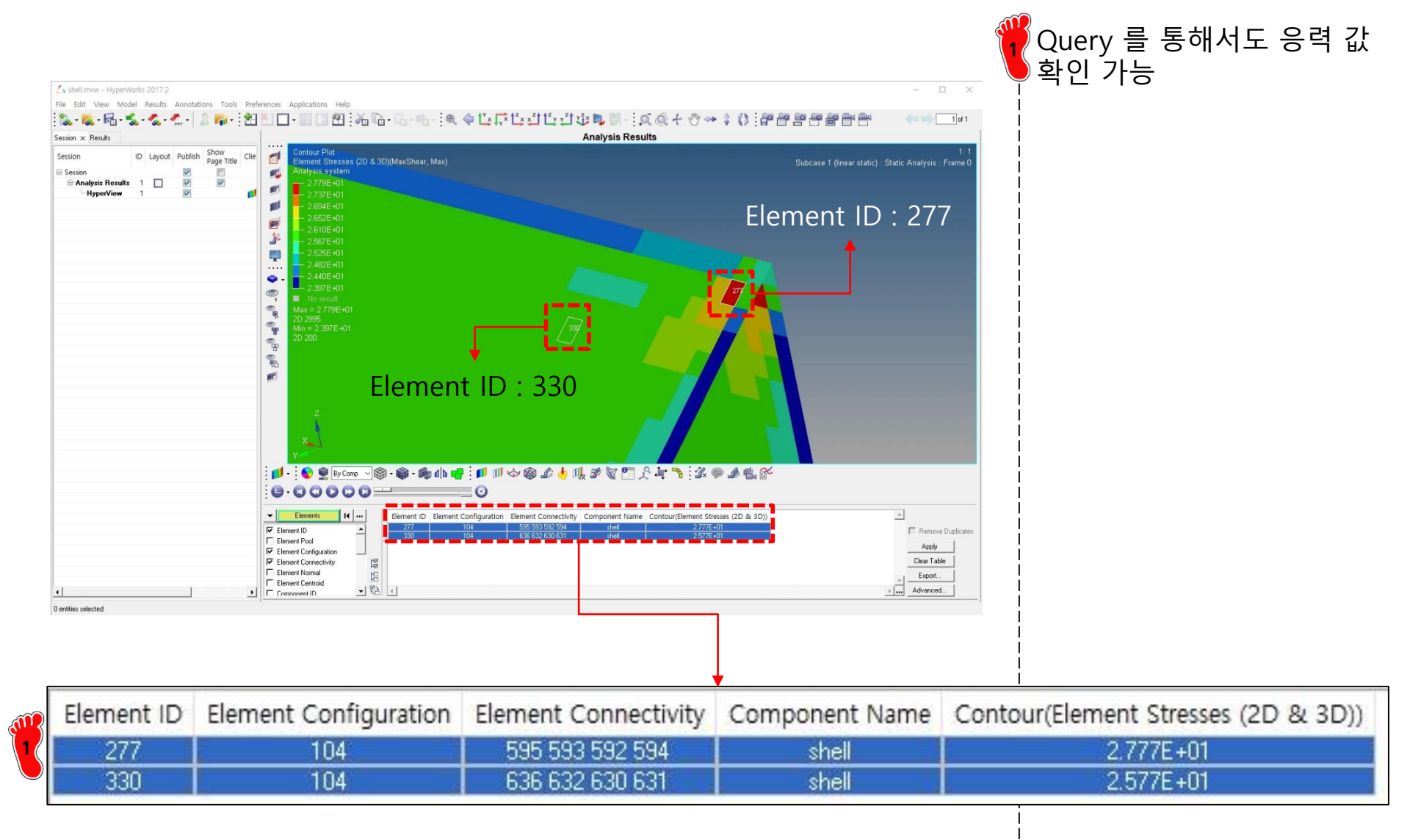

#### 차체구조

# 열린 단면인 경우: 단면 정보

#### Example: Torsion of beam with open section (p.59)

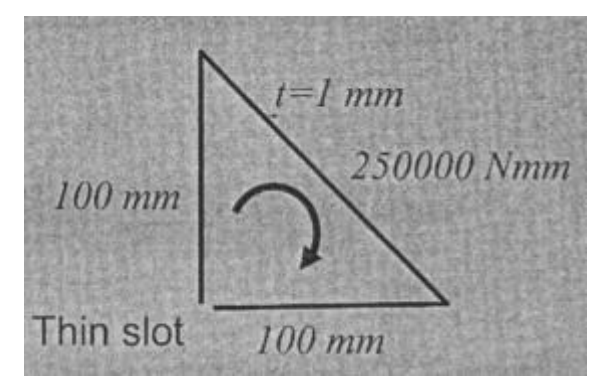

$$J_{EFF} = \frac{1}{3}t^{3}S = \frac{1}{3}(1mm)^{3}(100mm + 99mm + 141.4mm) = 113.46mm^{2}$$
$$\theta = \frac{TL}{GJ_{EFF}} = \frac{(25e4Nmm)(500mm)}{(78e3N / mm^{2})(113.46mm^{4})} = 14.1rad(803^{\circ})$$

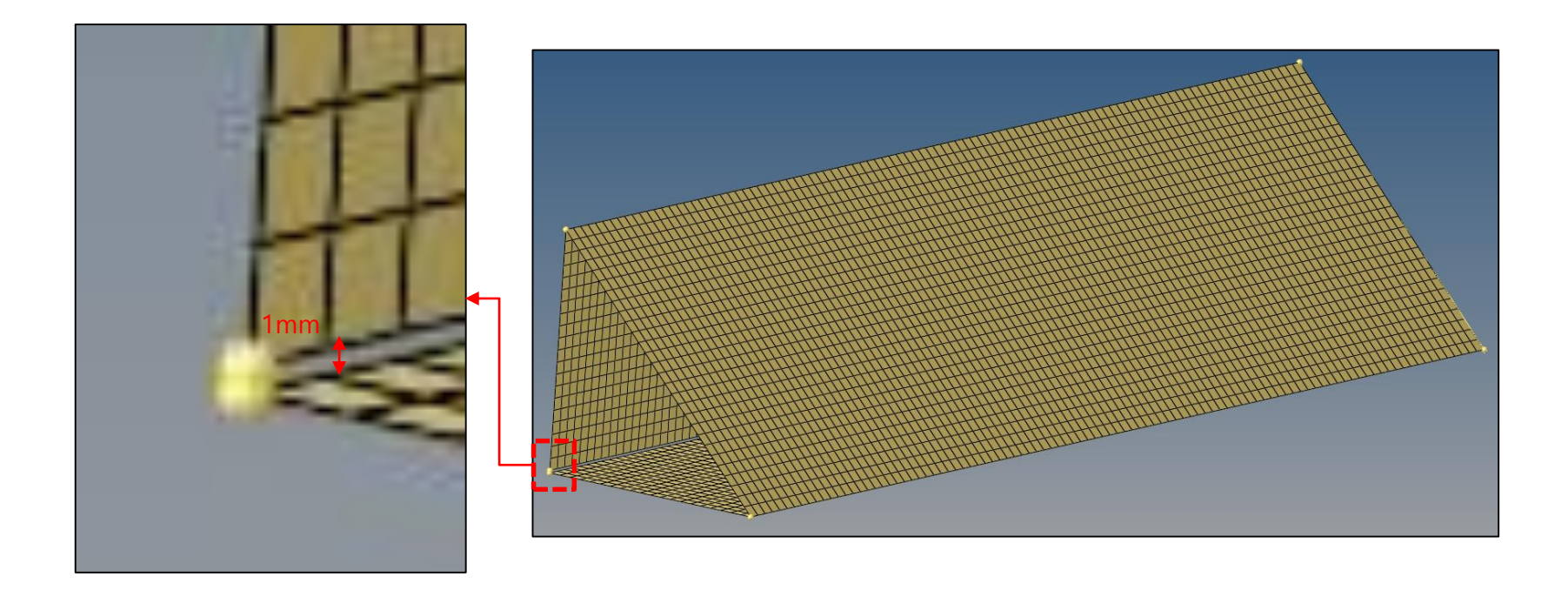

# 열린 단면인 경우: 해석 결과

#### 강체요소(RBE2) 대신 보간요소(RBE3) 사용

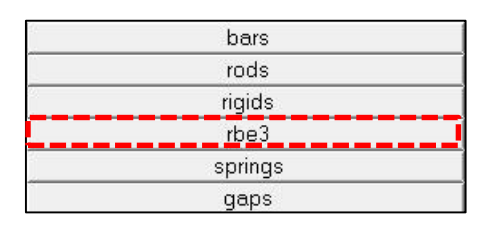

#### 길이 방향 변형 허용을 위해 대각선 부분만 고정

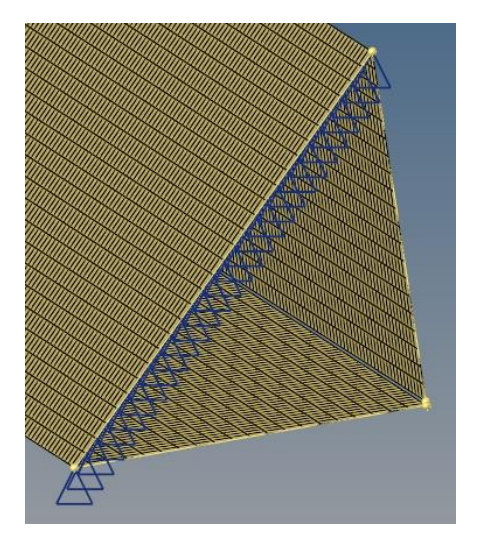

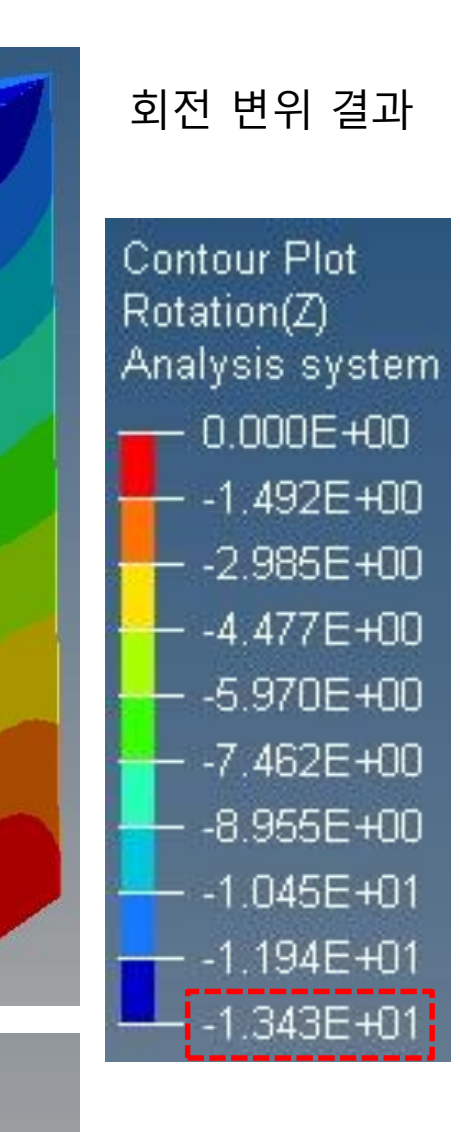

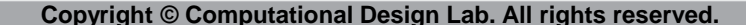

### 강체요소(RBE2) VS. 보간요소(RBE3)

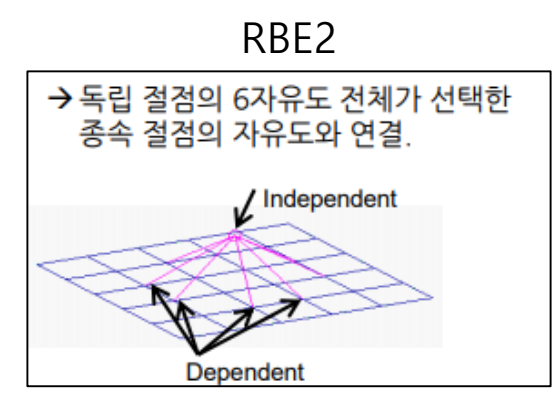

|     | RBE2                                                          | RBE3                                       |
|-----|---------------------------------------------------------------|--------------------------------------------|
| 정 의 | 연결된 절점들 모두 동일한 변위 및 회전                                        | 연결된 절점들에 모두 동일한 하중이 분배                     |
| 차이점 | 절점들이 모두 동일한 변위 및 회전을<br>해야 하므로 각 절점에서 발생하는 MPC<br>Force가 다르다. | 동일한 하중이 분배되므로 각 절점에서 발생하는<br>변위 및 회전이 다르다. |

#### 앞선 closed section 쉘 요소 예제에 대한 결과 비교

RBE2

RBE3

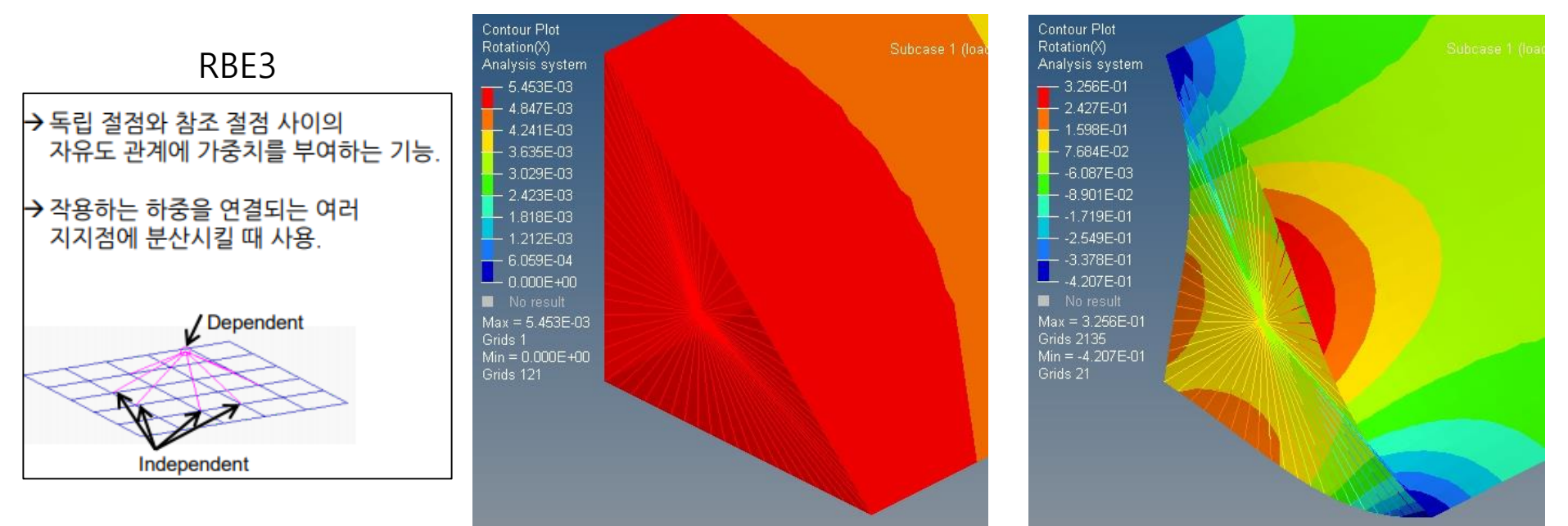

# SPOT WELD FLANGE 쉘 요소

#### 예제: SPOT WELD FLANGE

#### 비틀림 강성을 계산하시오

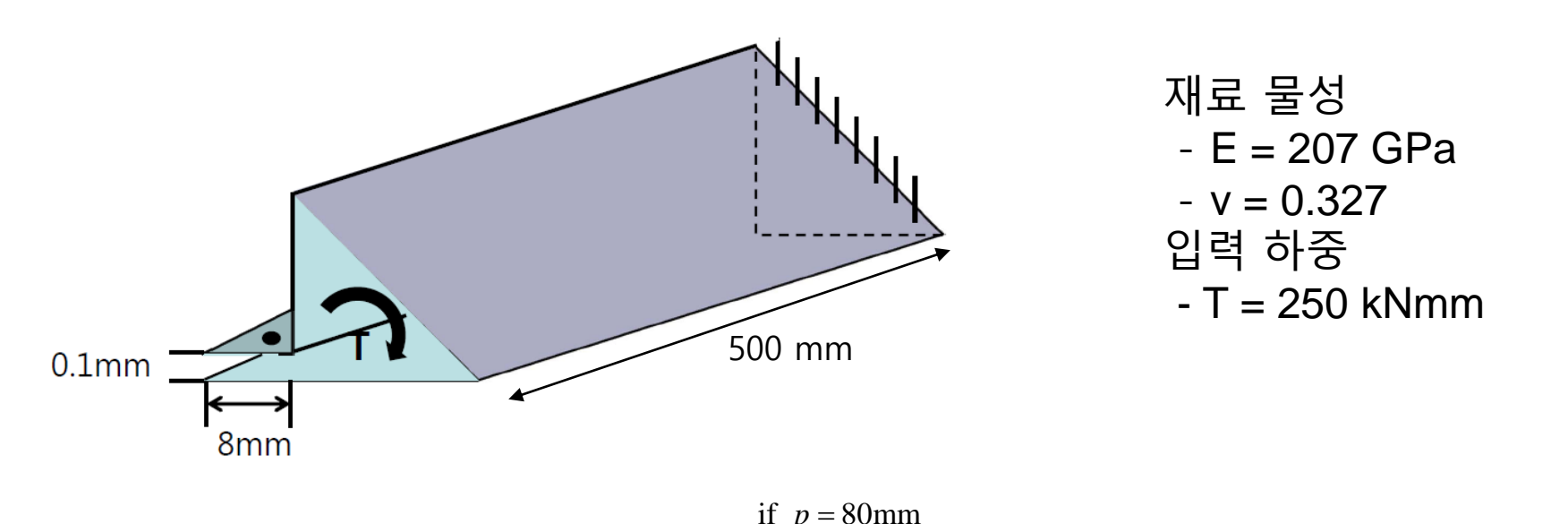

$$K = \frac{T}{\theta} = \frac{\left(\text{stiffness of closed tube w/o weld flange}\right)}{\left[1 + \frac{3}{4\pi^2(1+\nu)}\frac{p^2}{wS}\right]} \qquad \qquad \psi = \frac{1}{1 + \frac{3}{4\pi^2(1+\nu)}\frac{p^2}{wS}} = \frac{1}{1 + \frac{3}{4\pi^2(1+0.327)}\frac{80^2}{8(200+100\sqrt{2})}} = 0.882$$
$$\theta_{p=80} = \theta \times \frac{1}{\psi} = 5.471 \times 10^{-3} \times \frac{1}{0.882} = 6.205 \times 10^{-3} \text{ rad}$$

$$K_{p=80} = K \times \psi = 45.704 \times 0.882 = 40.297$$
 Nm/rad

#### 단면형상 생성

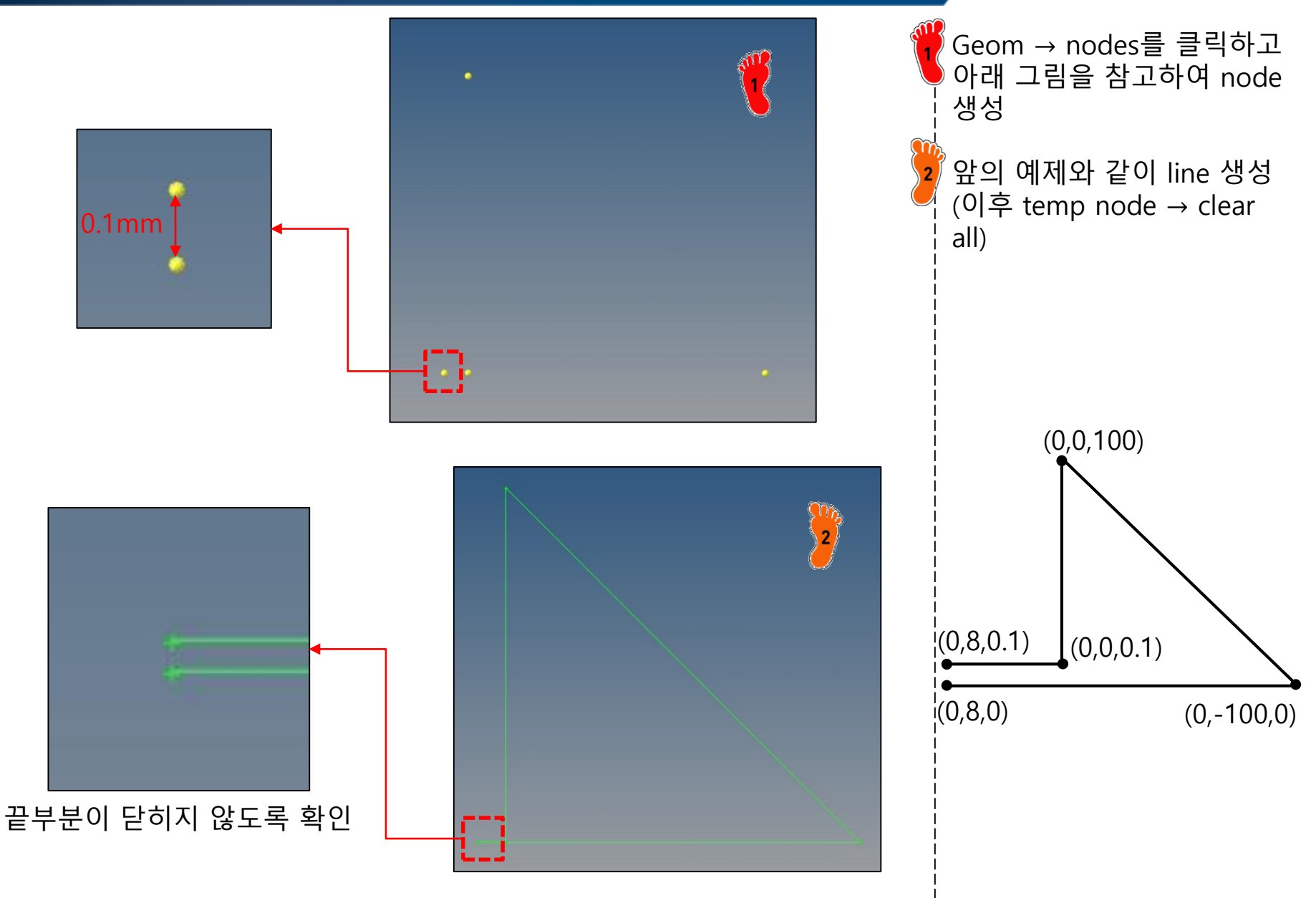

# 재료 물성 및 특성 입력

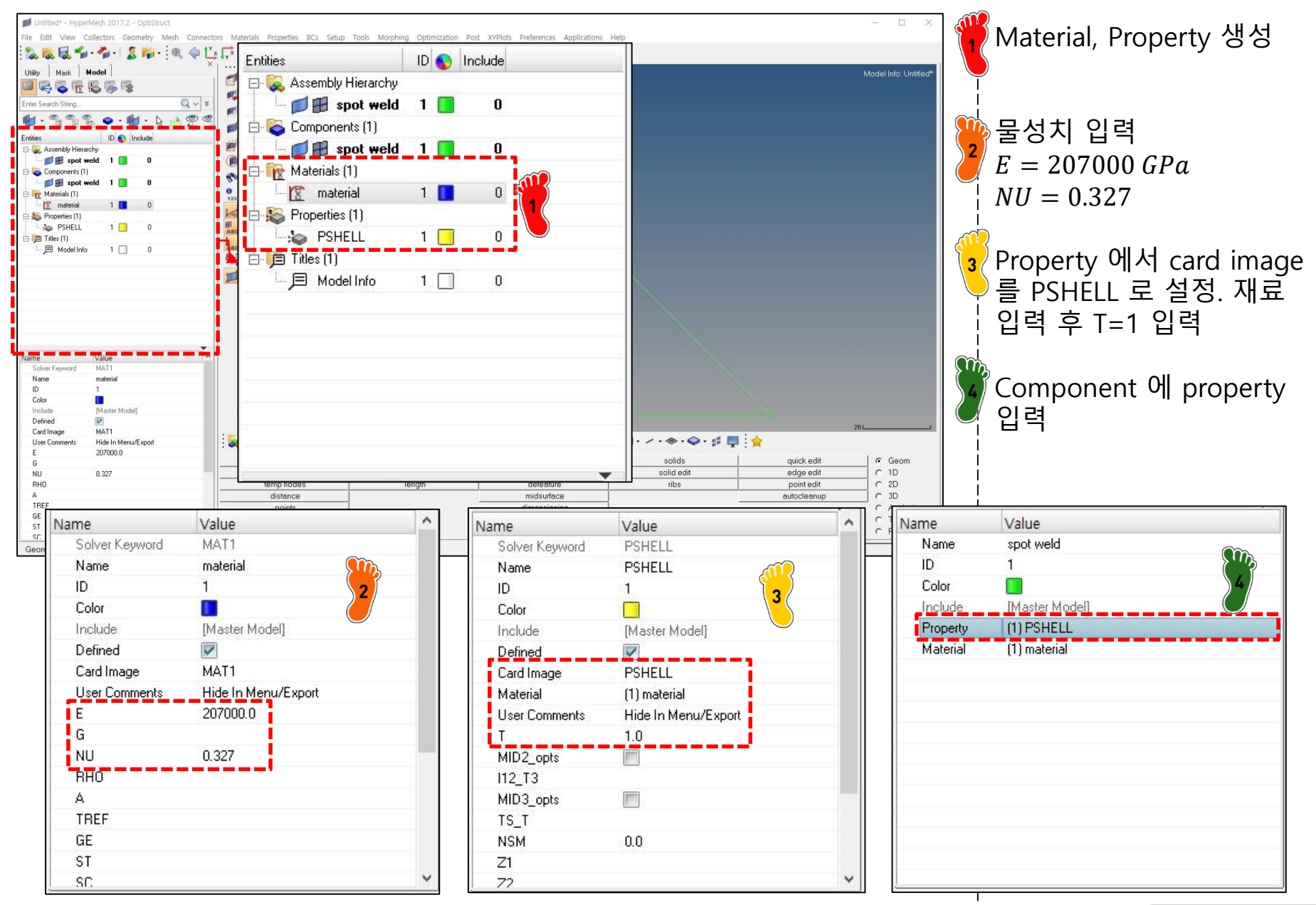

### 기하형상 생성

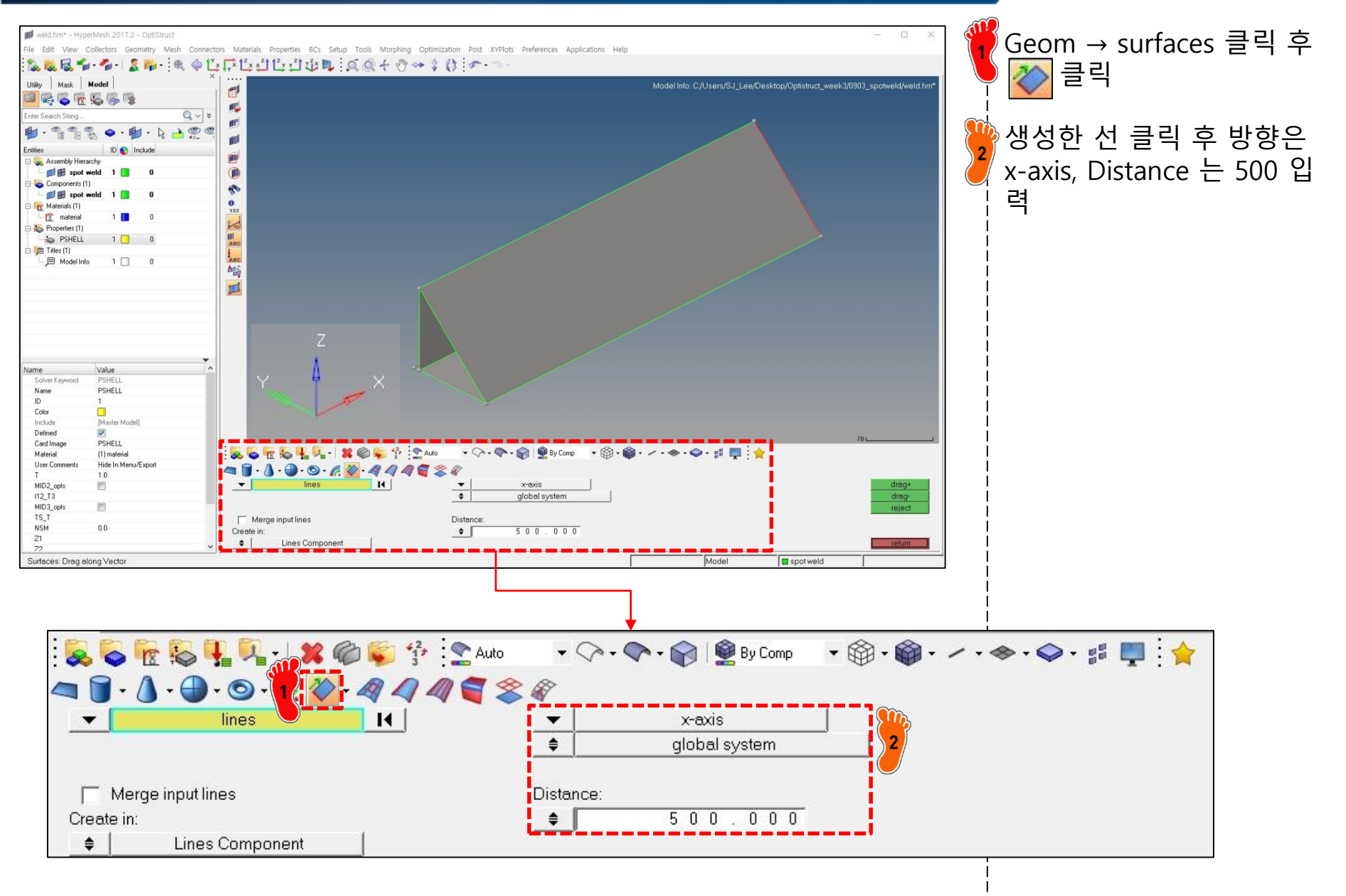

# 요소망 생성 (1)

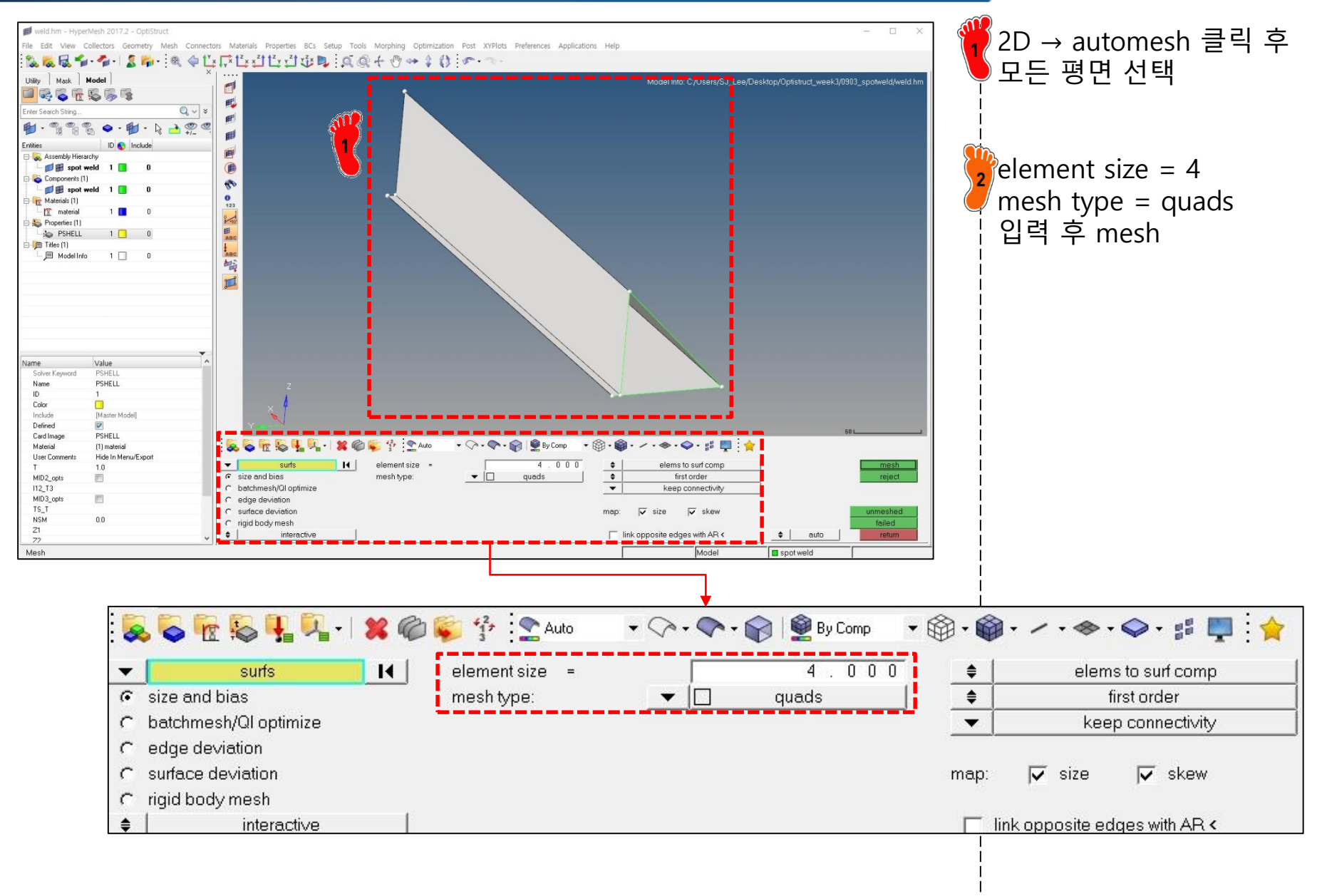

### 요소망 생성 (2)

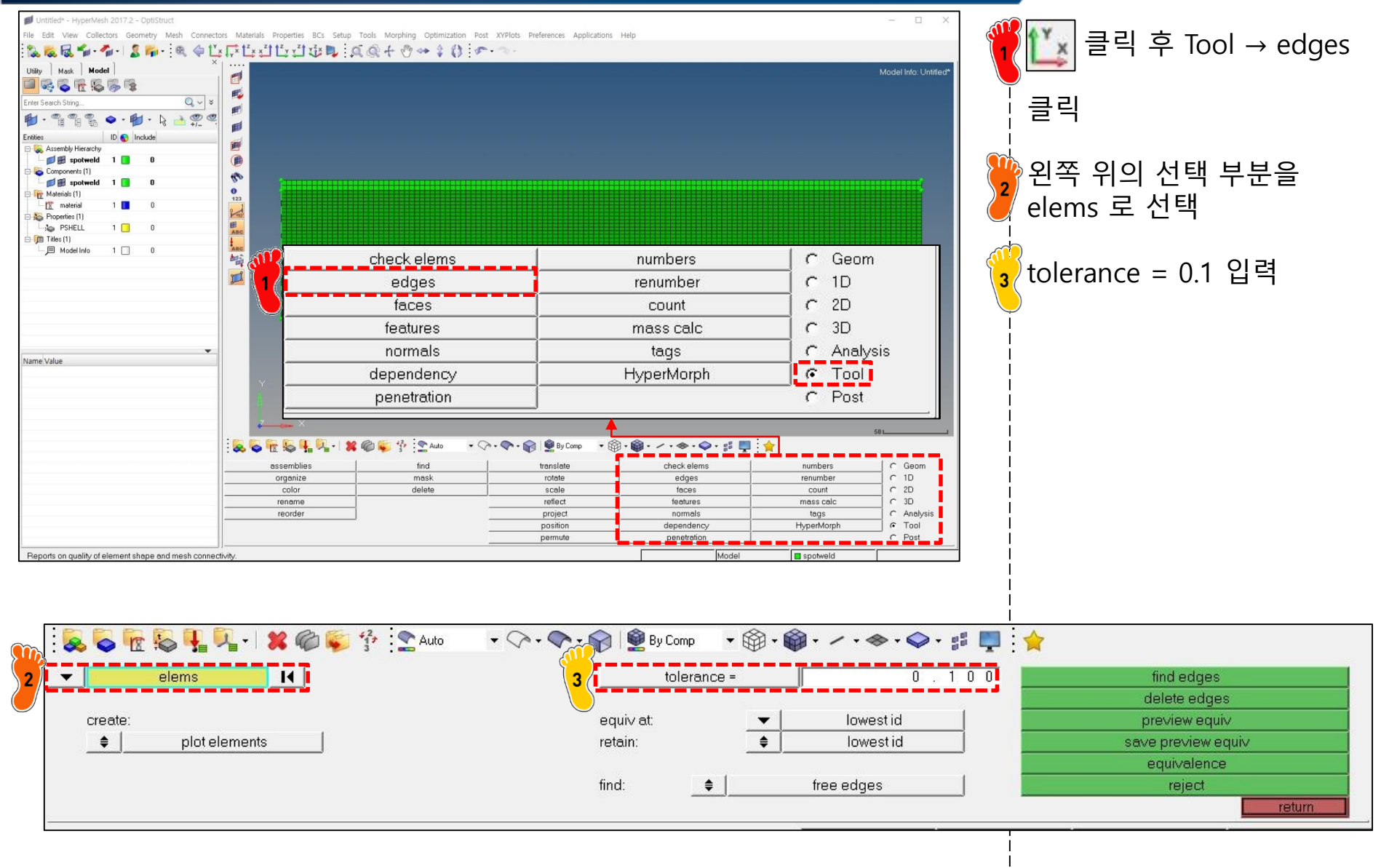

## 요소망 생성 (3)

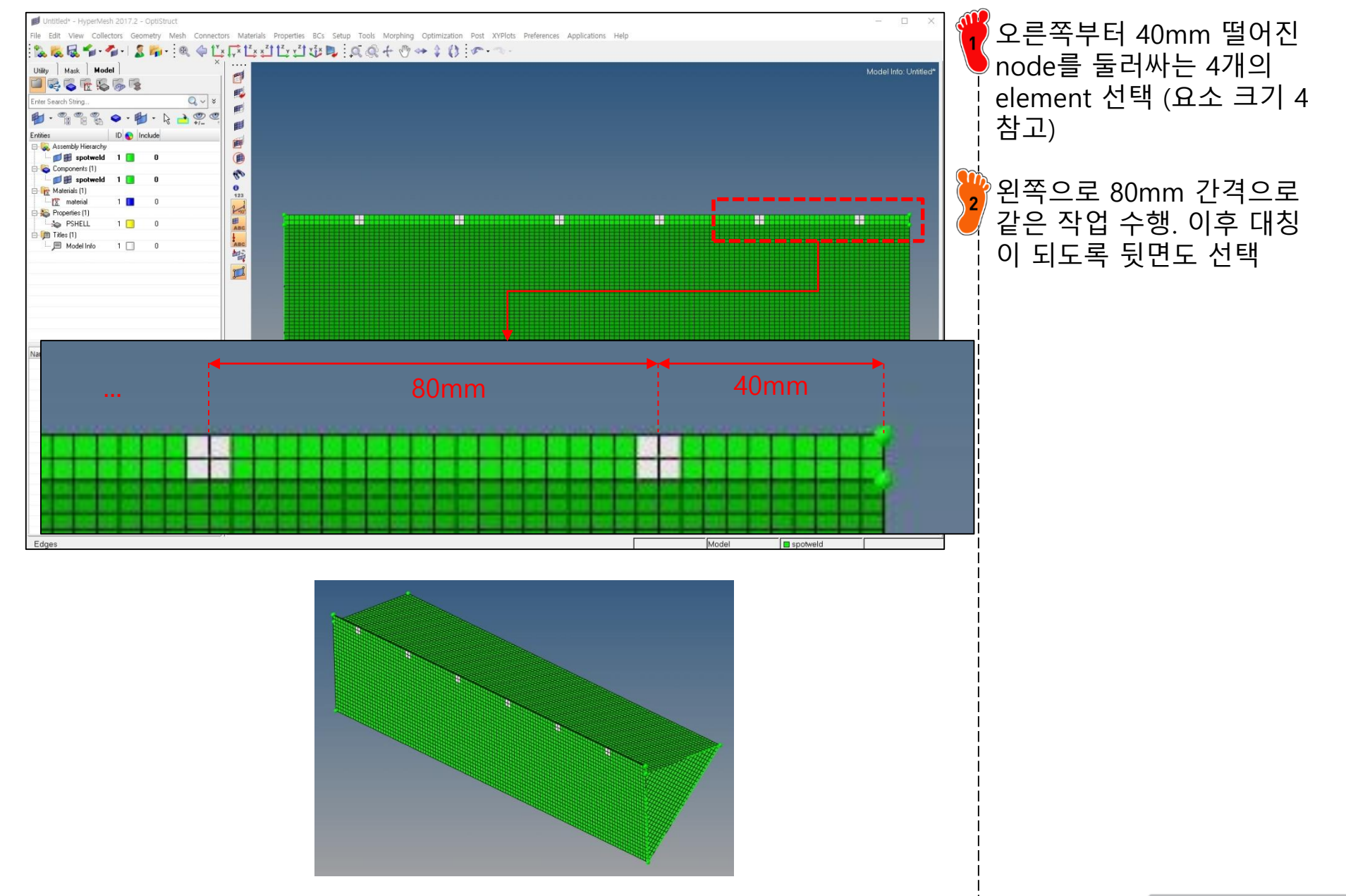

### 요소망 생성 (4)

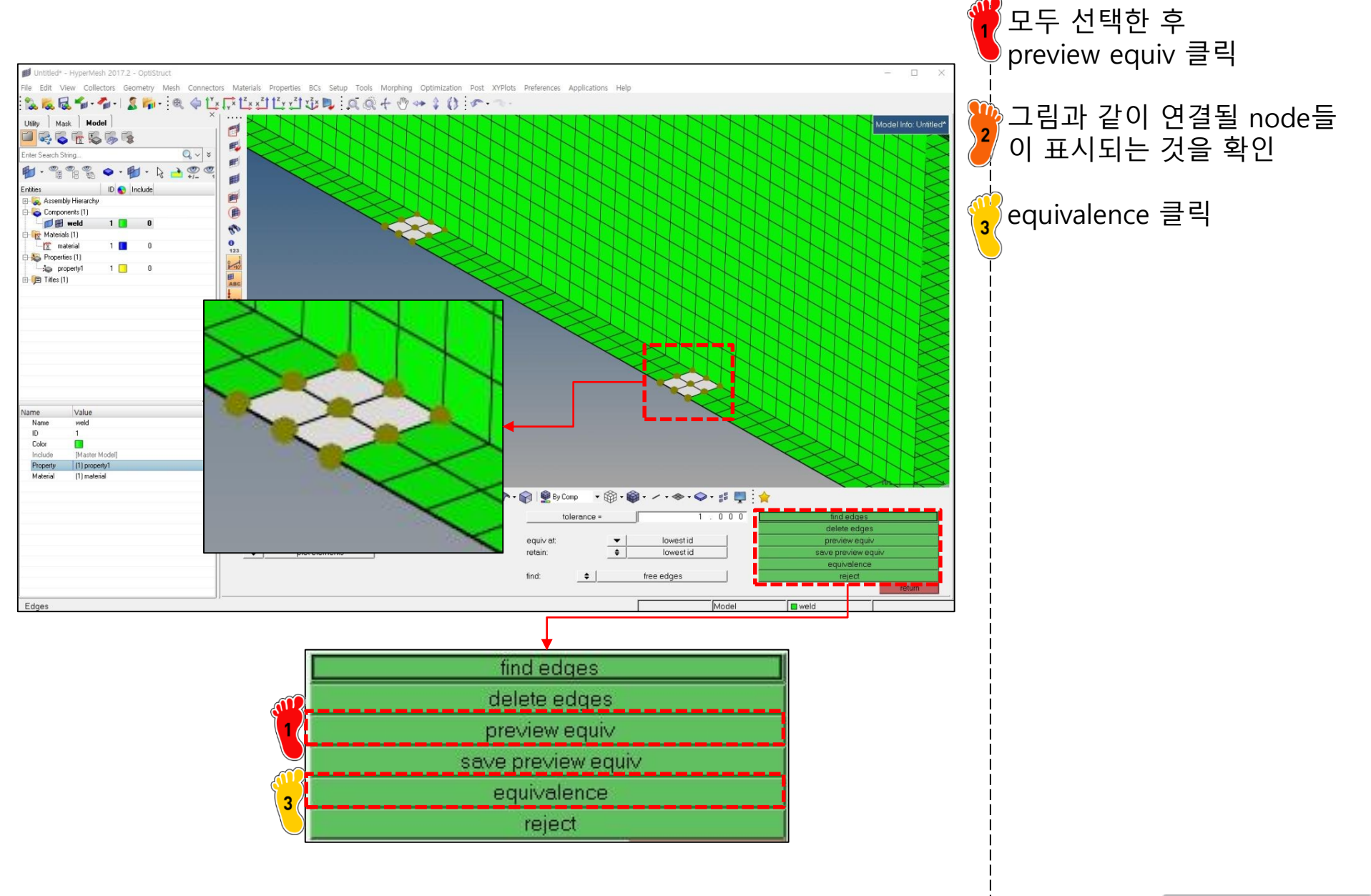

## 구속조건 및 하중조건 설정

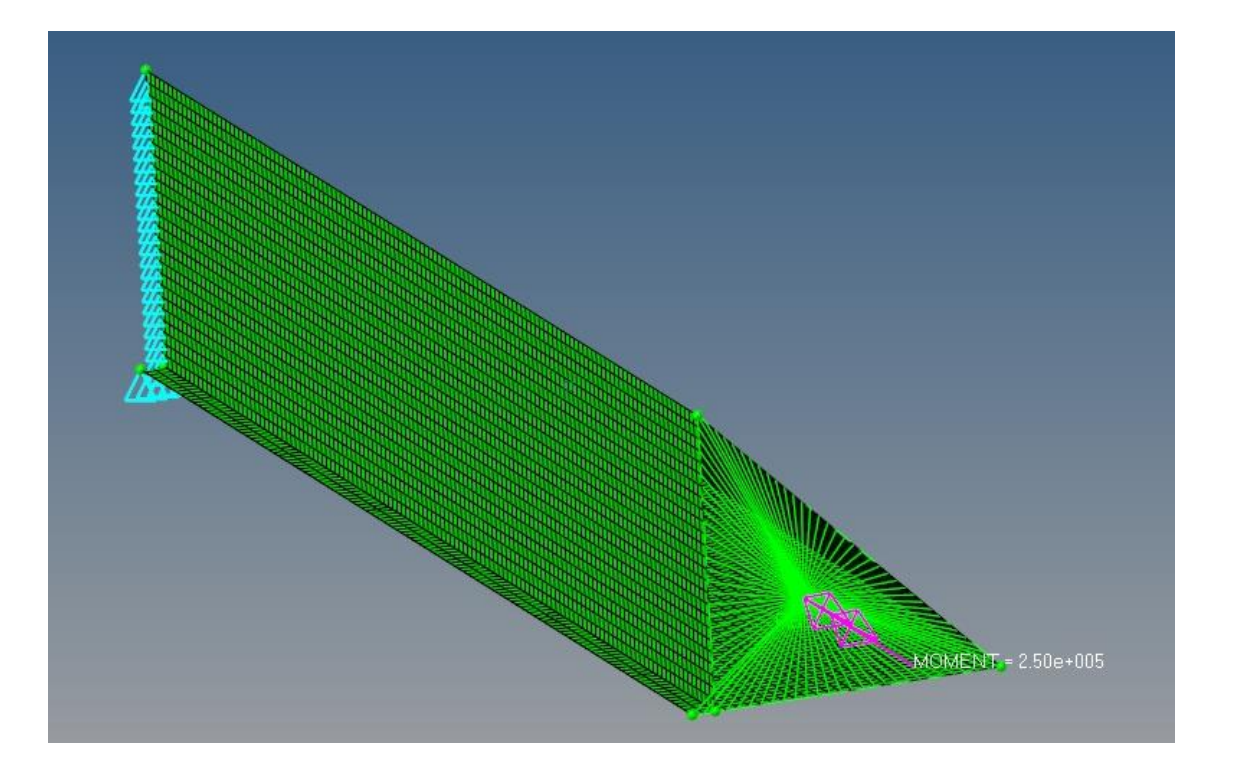

Load collector 두개 생성 후 문제와 같이 구속조건과 하 중조건 설정 (1D → rigids 사용)

# 해석 케이스 정의 및 해석 실행

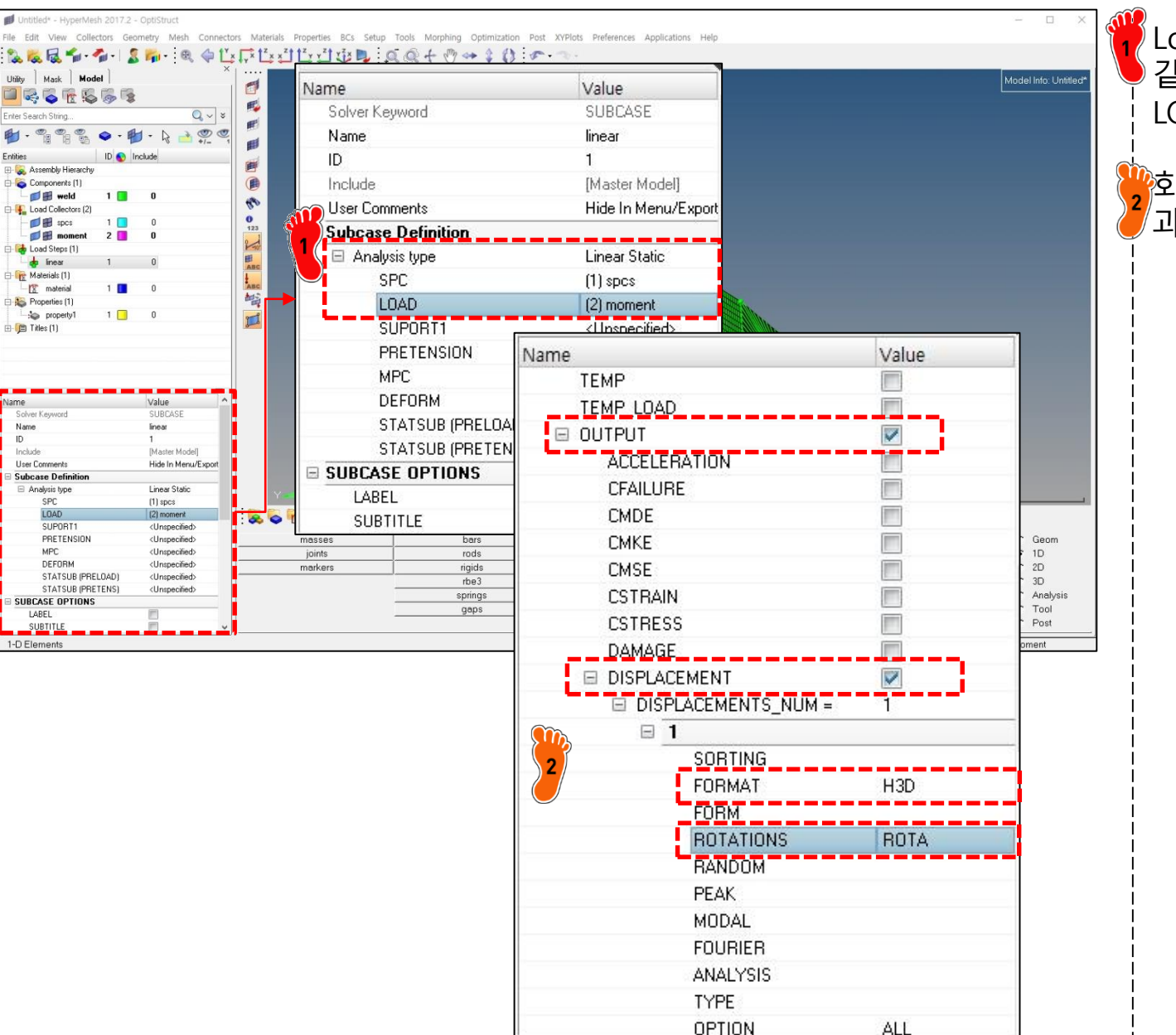

Load step 생성 후 그림과 같이 analysis type과 SPC, LOAD 입력

2 외전변위를 보기 위해 그림 과 같이 체크 후 해석 실행

### 후처리

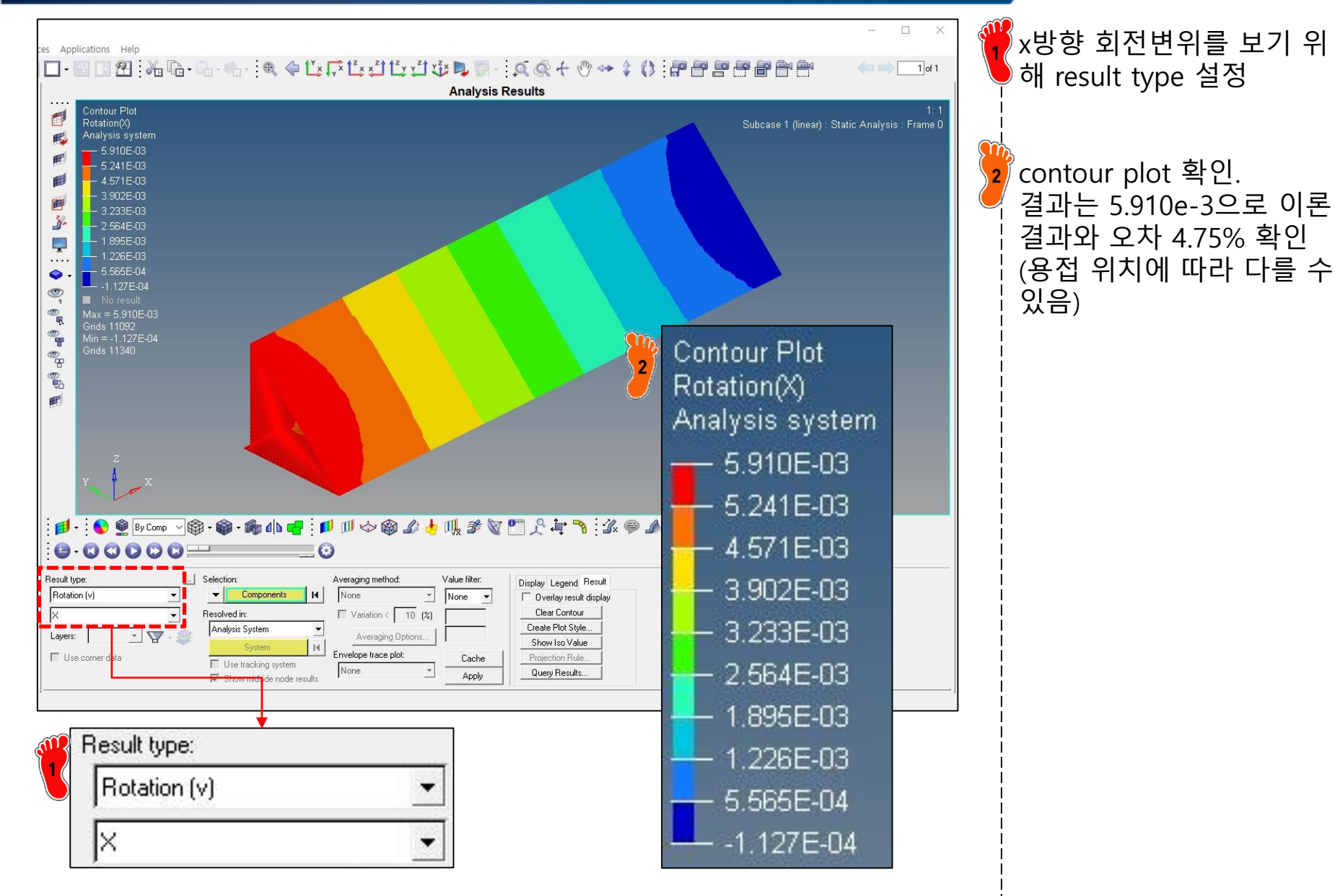

### 연습문제 1: 용접 거리에 따른 영향

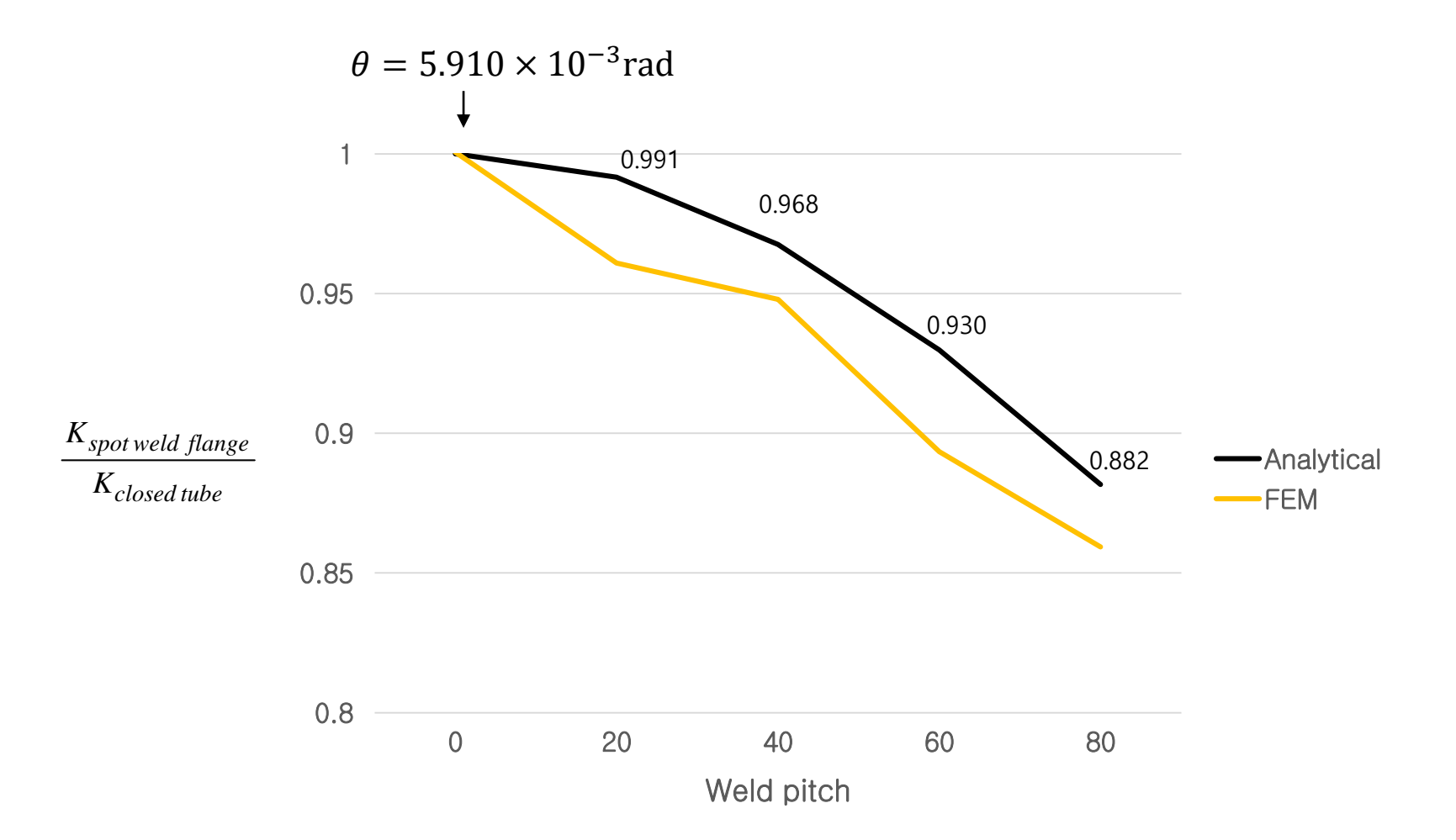

### 연습문제 2

Toyota Yaris 모델의 rocker 단면 해석 (용접 거리에 따른 굽힘/비틀림 영향 확인) (빔의 길이는 800 mm, 요소 크기는 8 mm 로 적용)

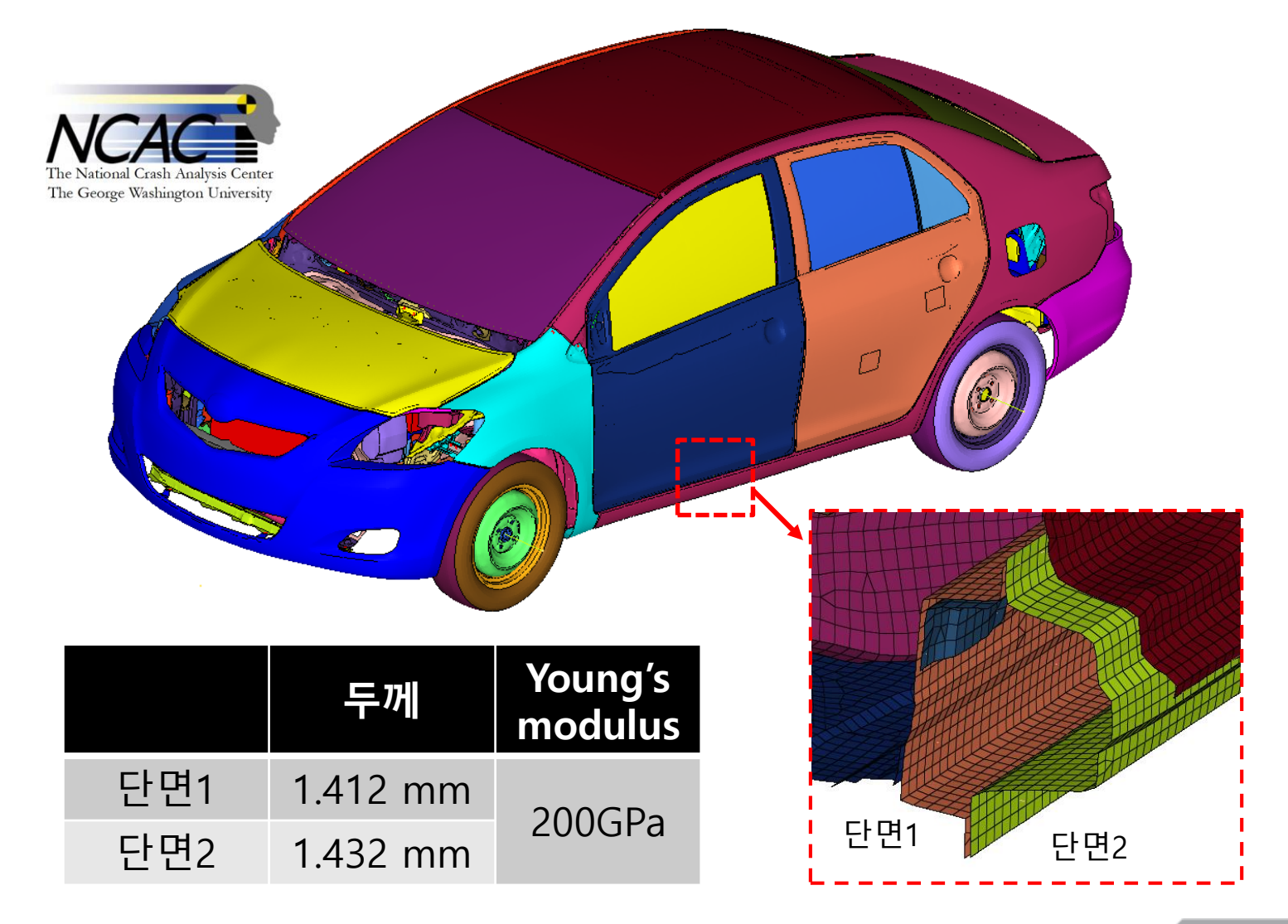

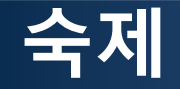

#### 해석적인 방법과 유한요소 프로그램으로 다음 문제의 비틀림 강성을 계산하시오 용접 거리에 따른 비틀림 강성을 구하고 해석적인 결과와 비교 분석하시오

재료 물성 및 하중은 예제와 동일

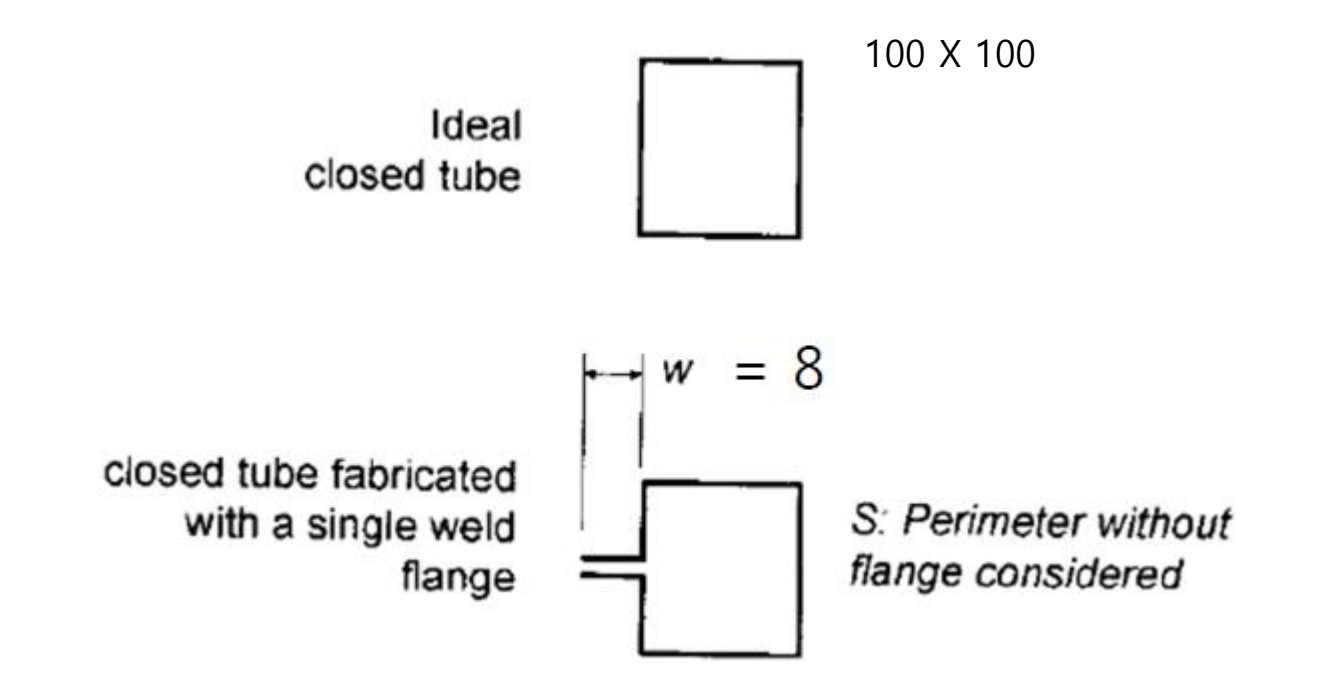